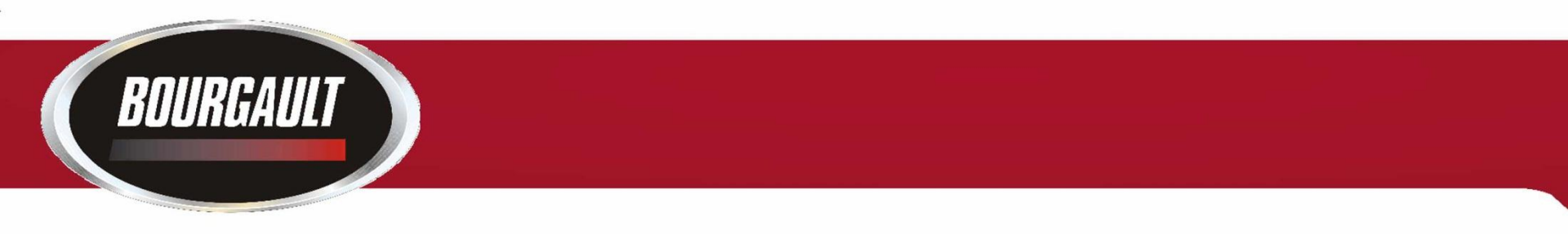

#### How to set up NMEA output from a Trimble 262 receiver with a Pro 600/ Intelliview Plus II.

Parts that are required

- 55224 Trimble Harness
- A serial Null modem or a Mini Gender Changer

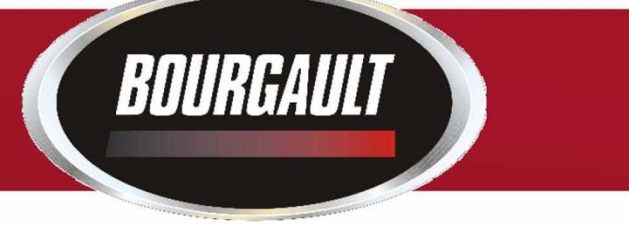

Connect to the 262 receiver like as in this picture

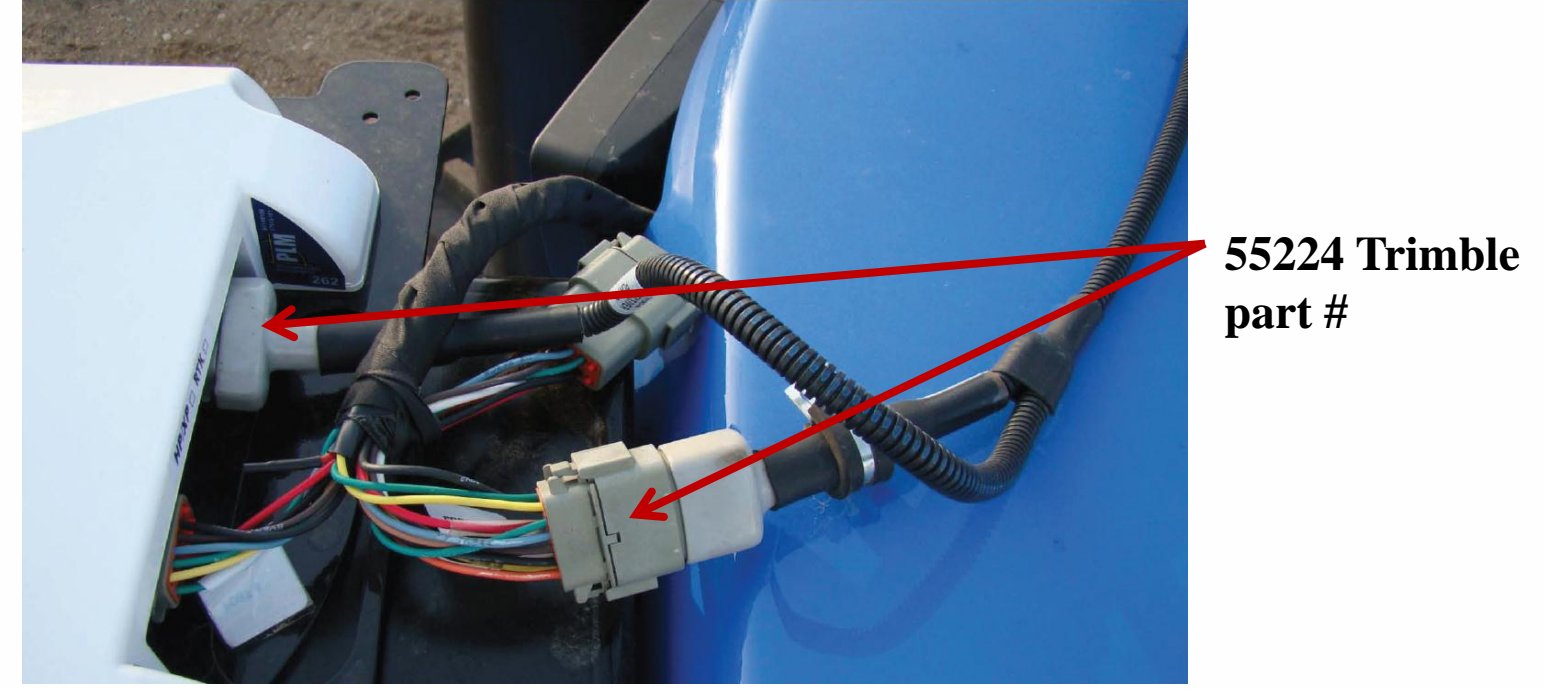

The other end of the cable plugs into the Y cable supplied with the X-30 monitor that is connected to Coms 1 and 2 on the X-30 monitor.

262 Trimble

Antenna

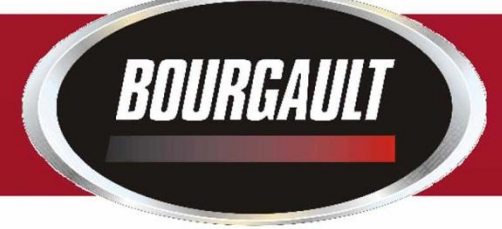

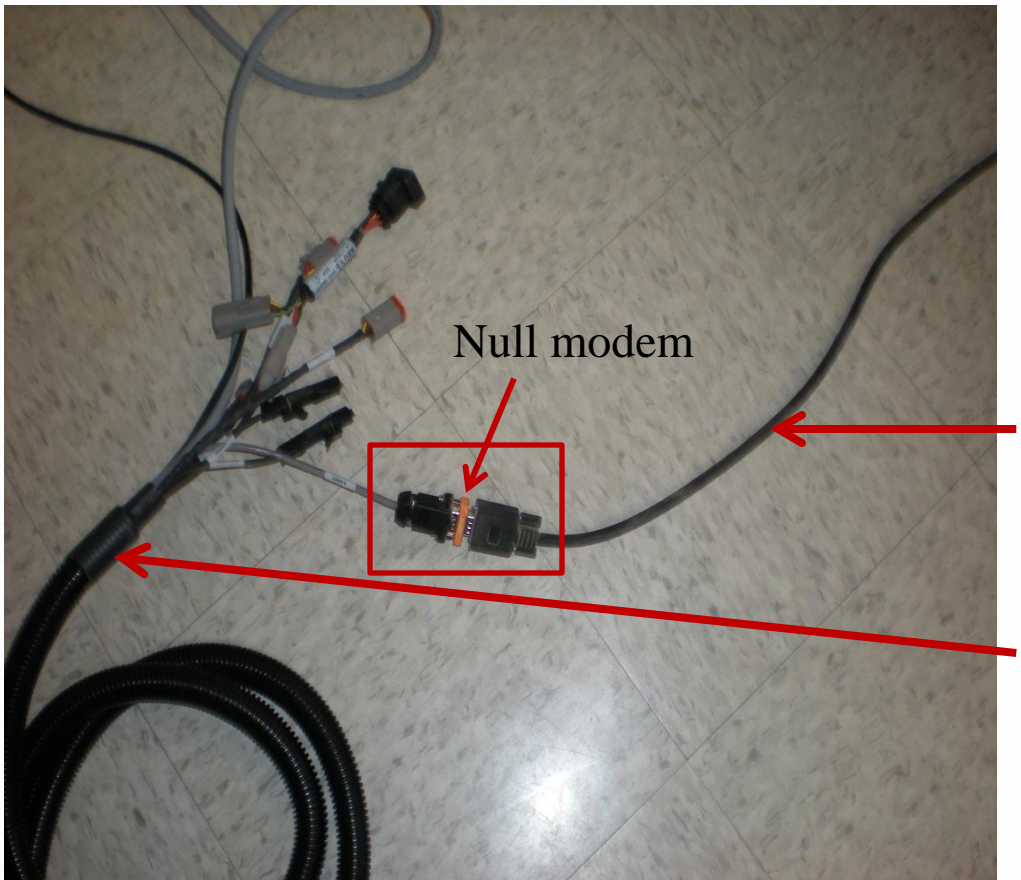

COM 2 When hooking the Trimble cable 50166 to the X30 though Coms 2 you will need Null Modem.

Trimble Harness 55224

### X30 main Harness COM 2

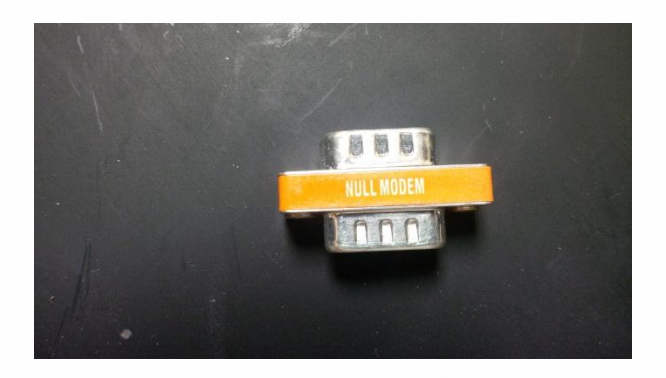

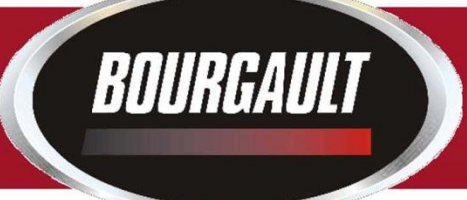

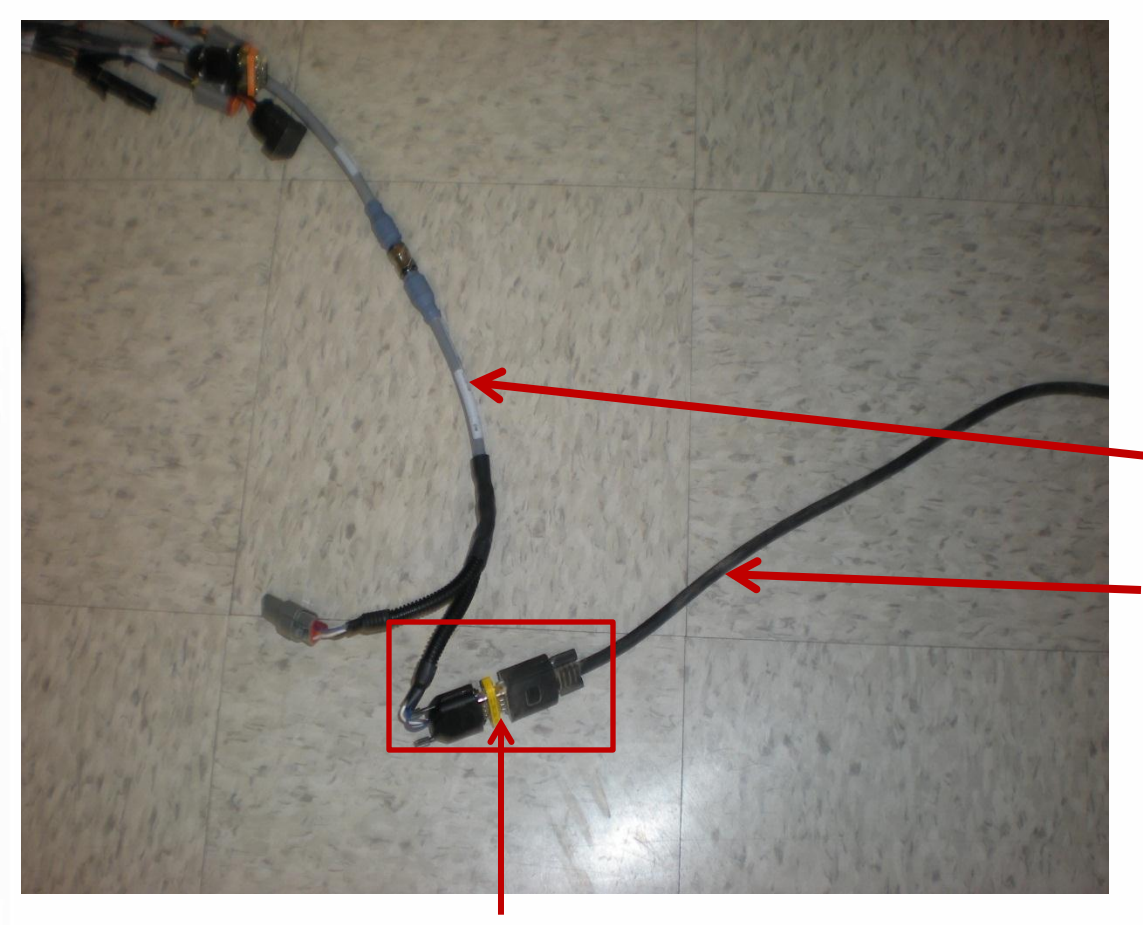

Serial Gender changer

COM 1 When hooking the Trimble cable 50166 to the X30 though Coms 1 you will need a serial Gender Changer.

X30 Main Harness Coms 1

Trimble Harness 55224

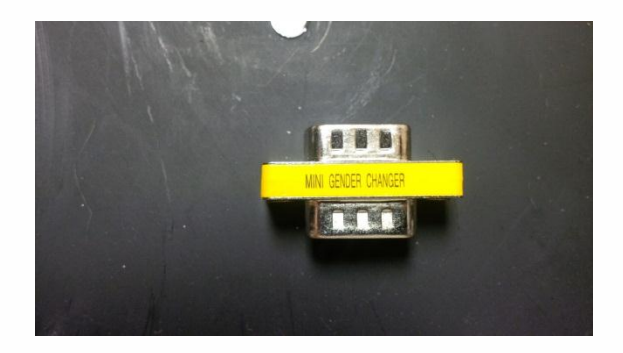

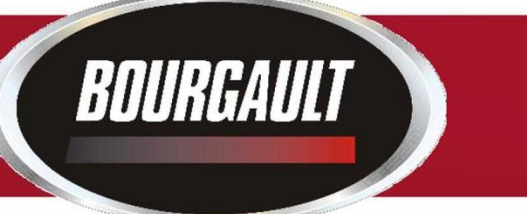

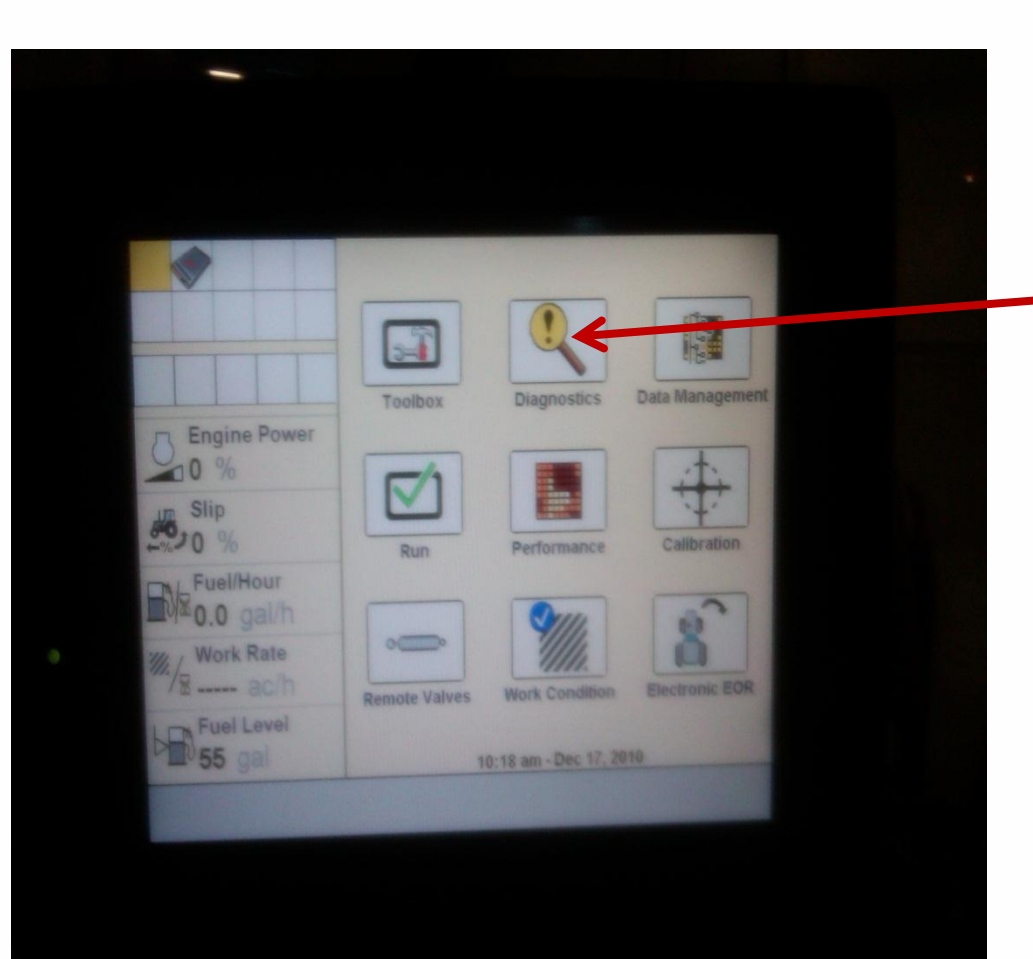

# From the main screen press the diagnostics button

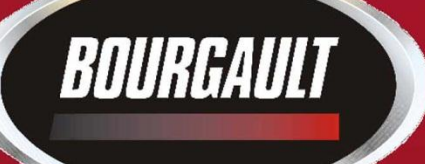

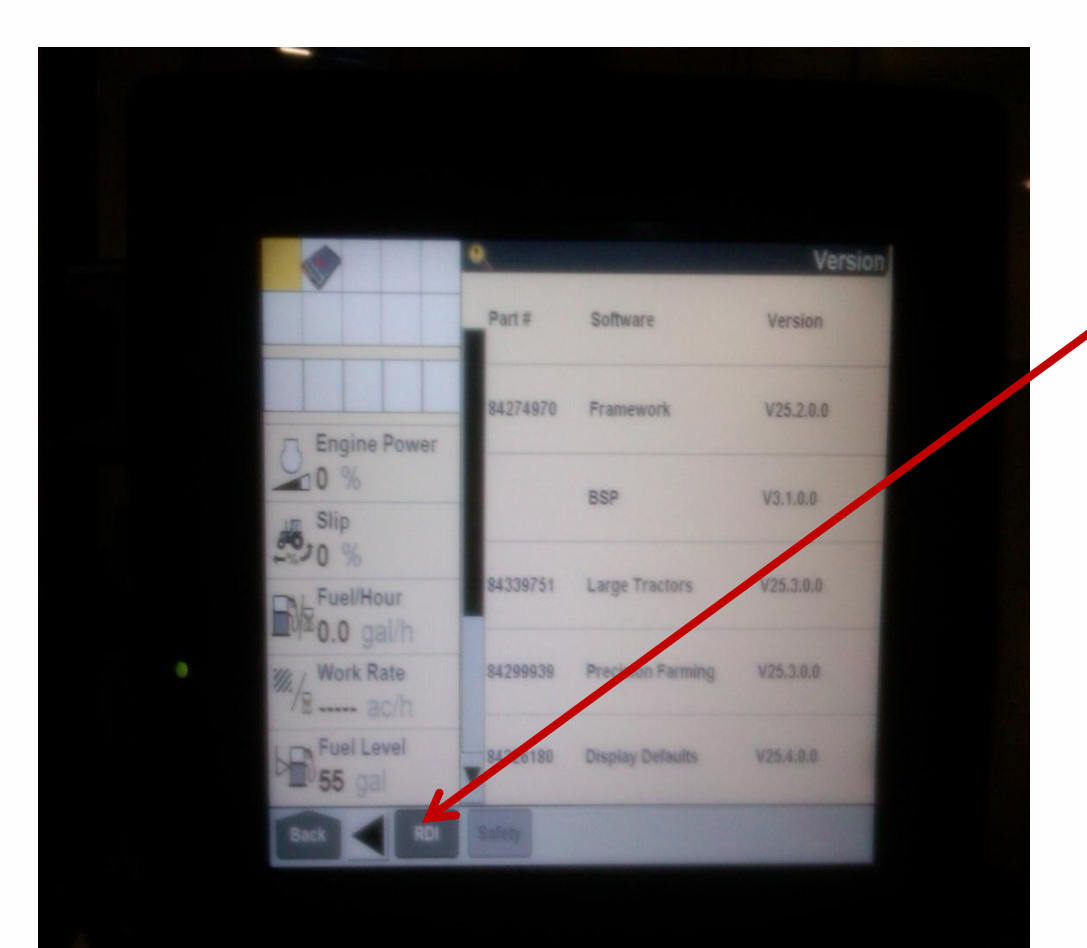

### Scroll to right and press the RDI tab

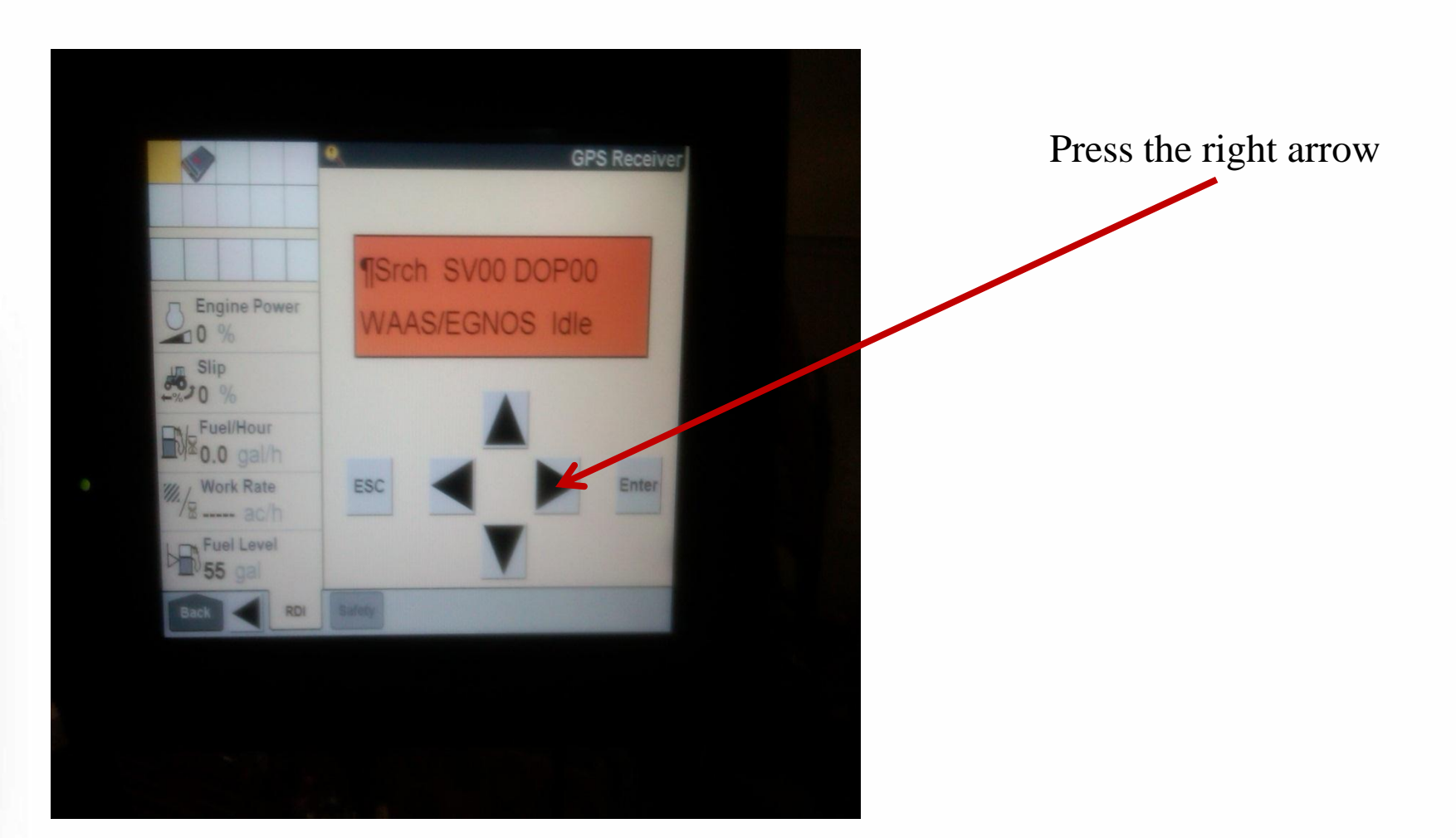

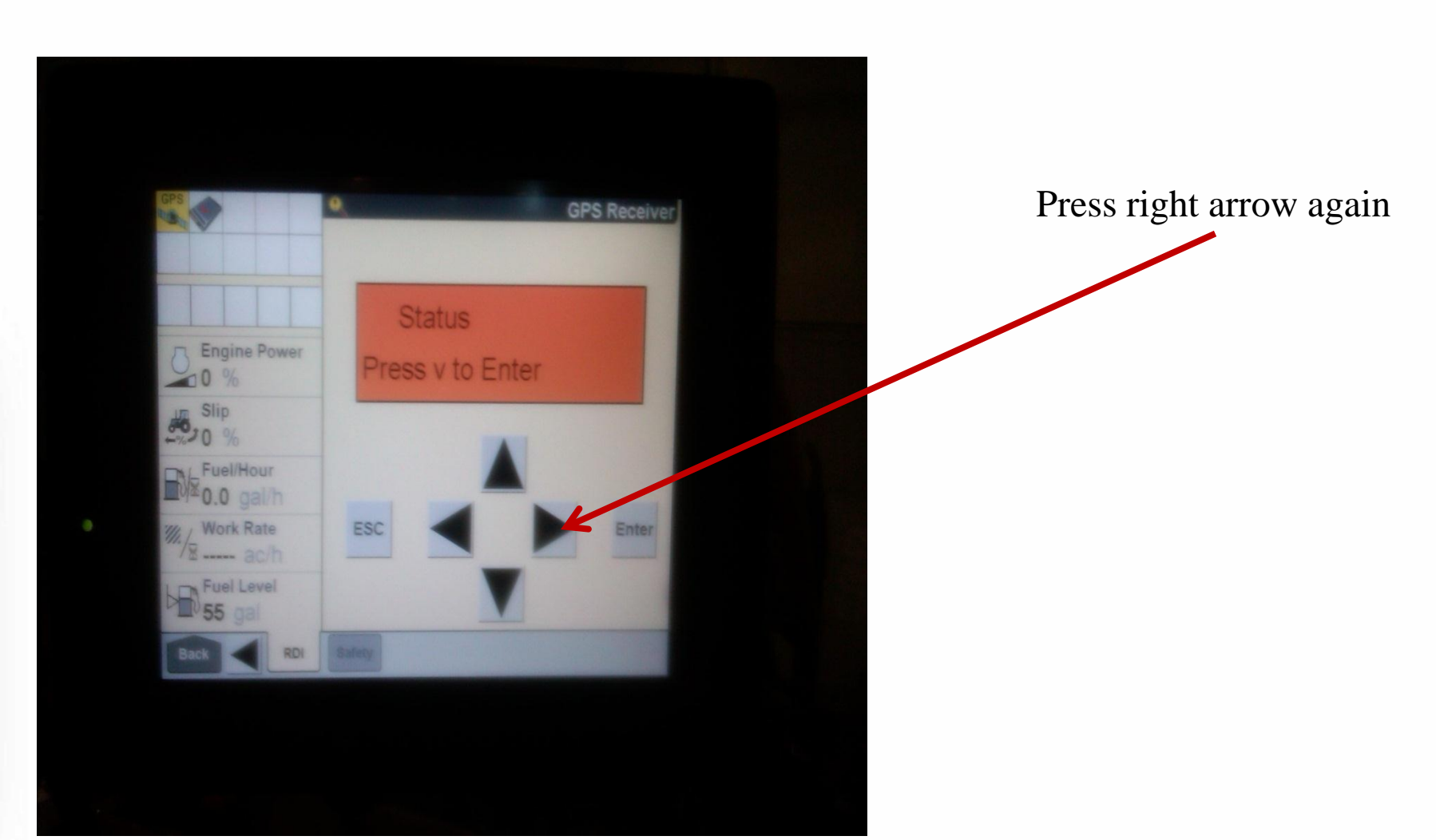

Bourgault

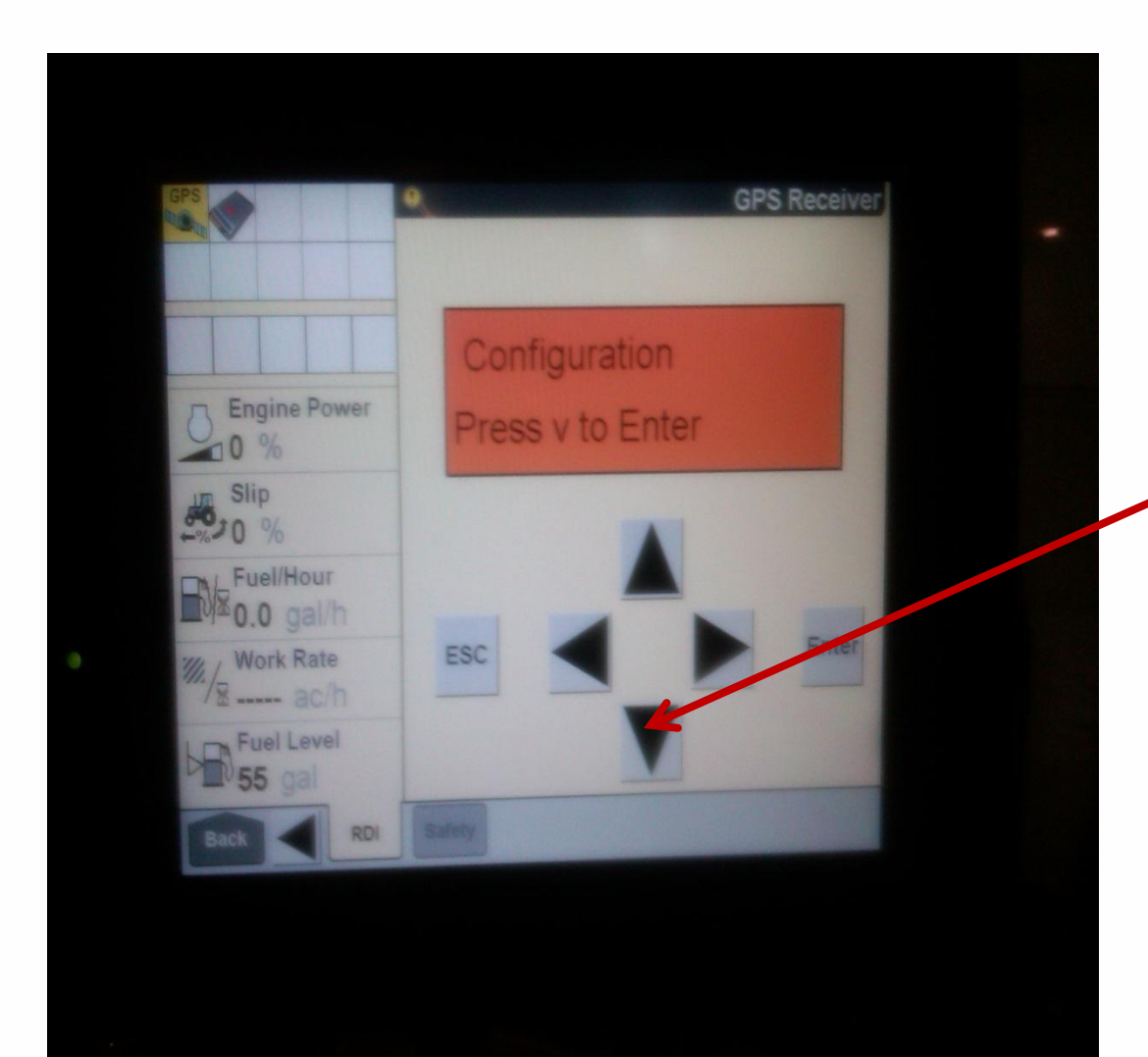

Press down to enter the configuration menu

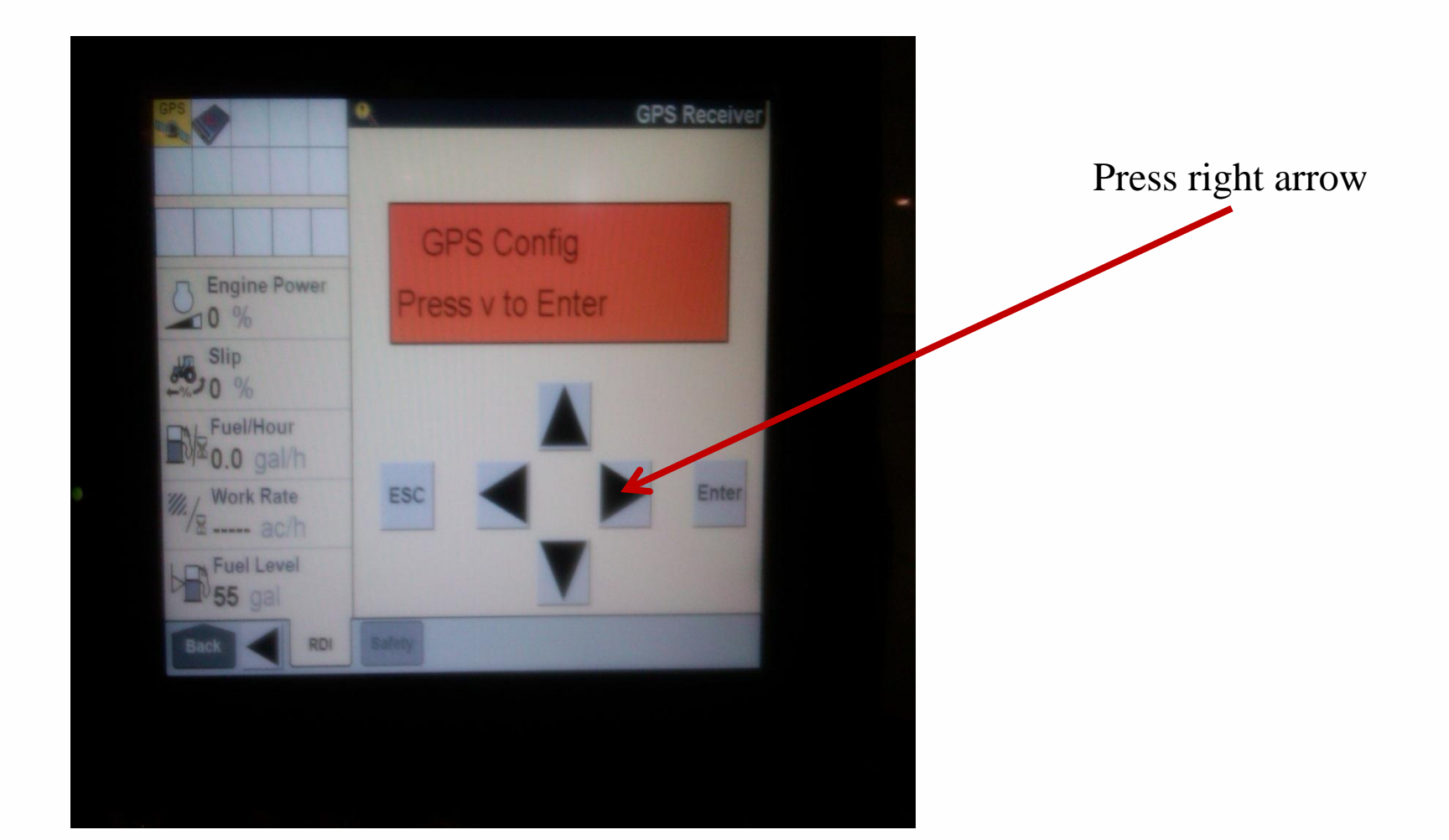

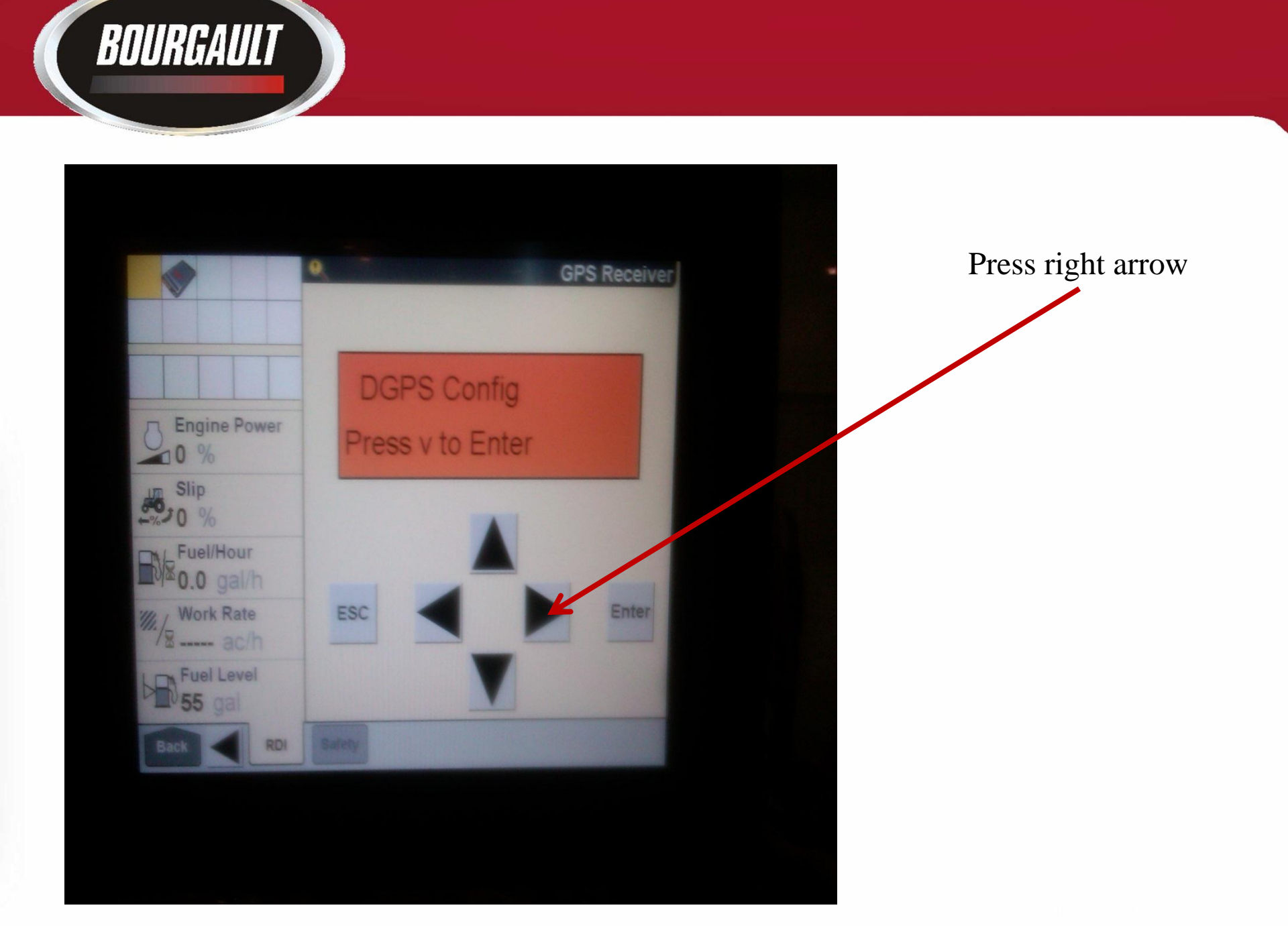

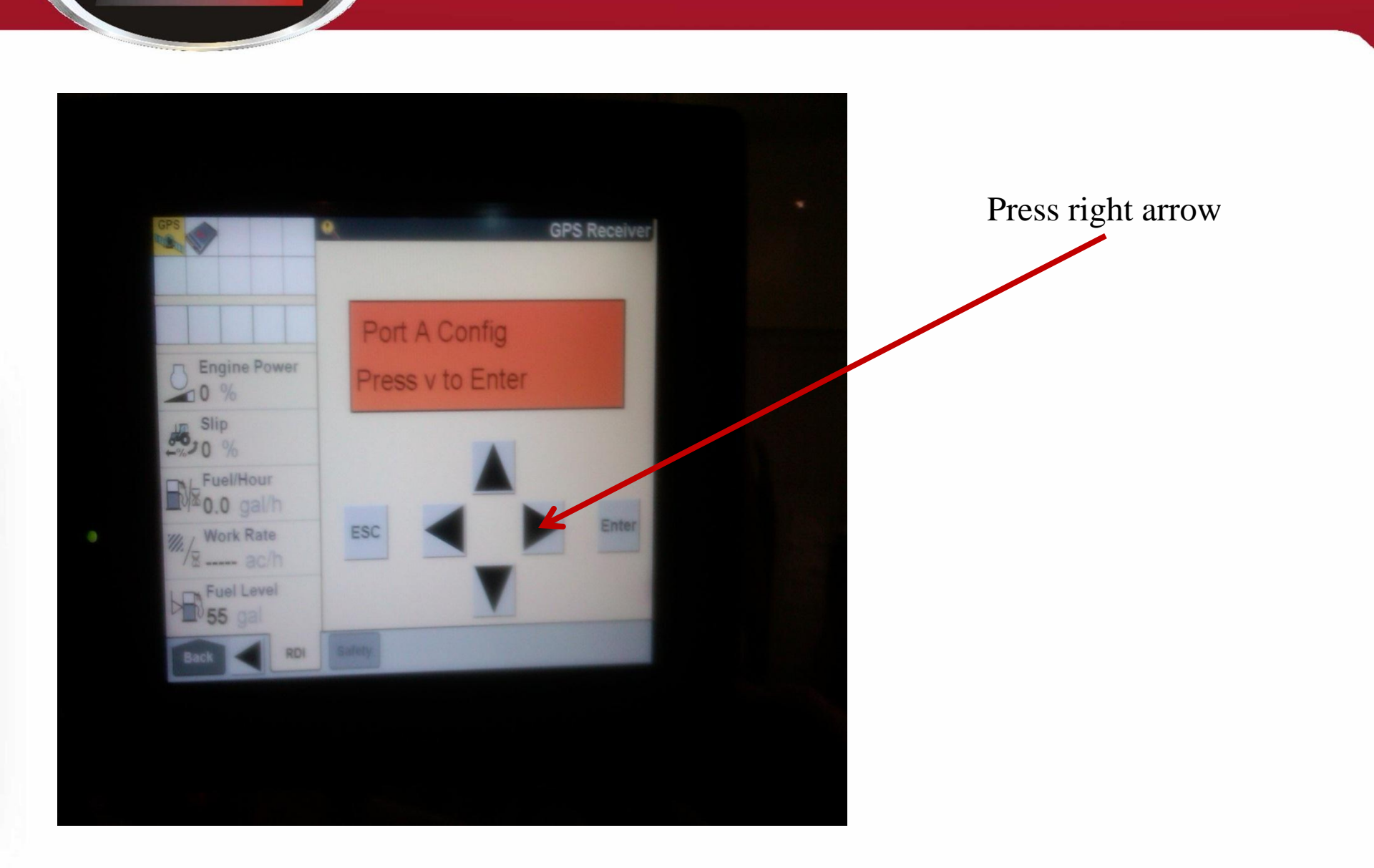

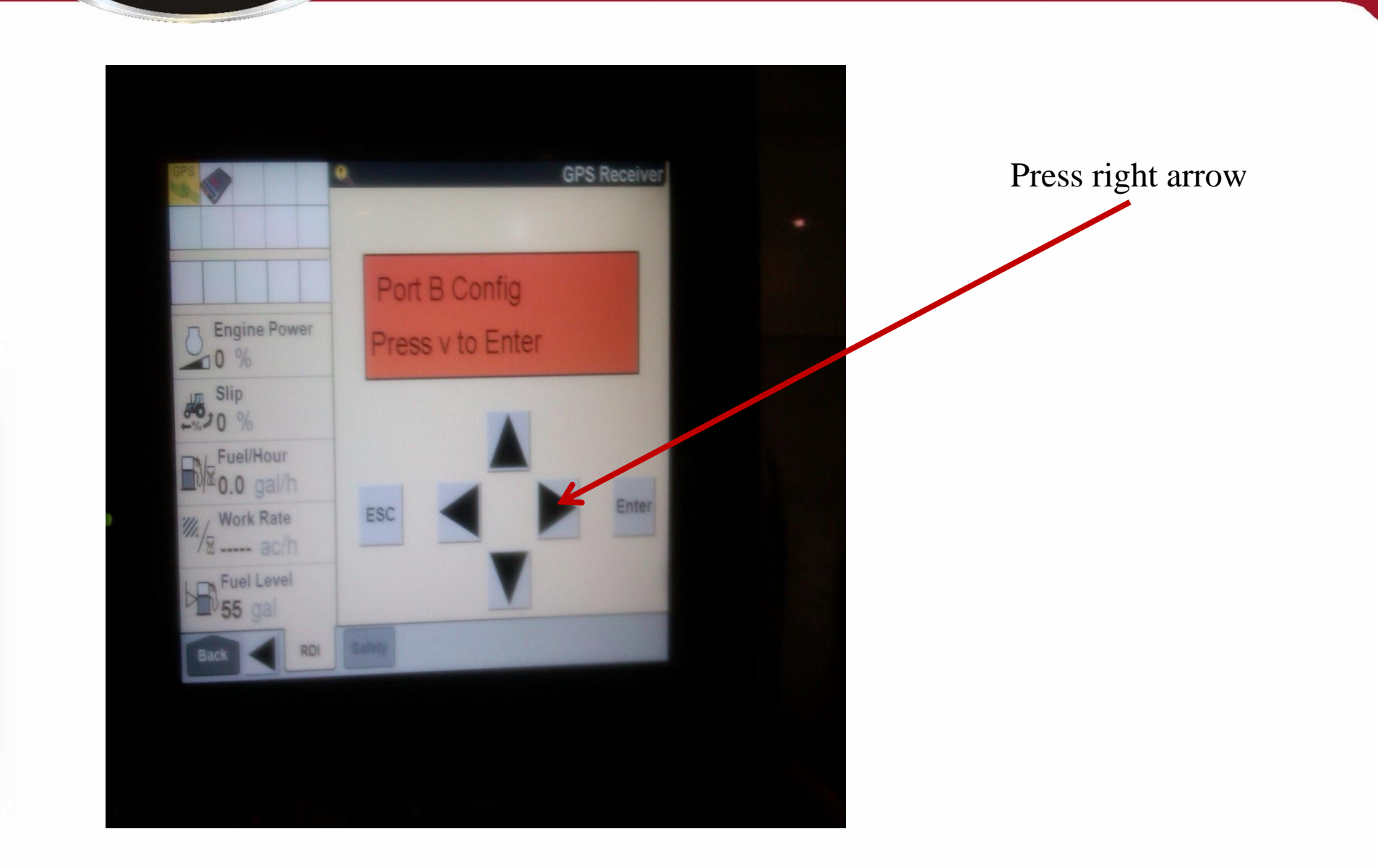

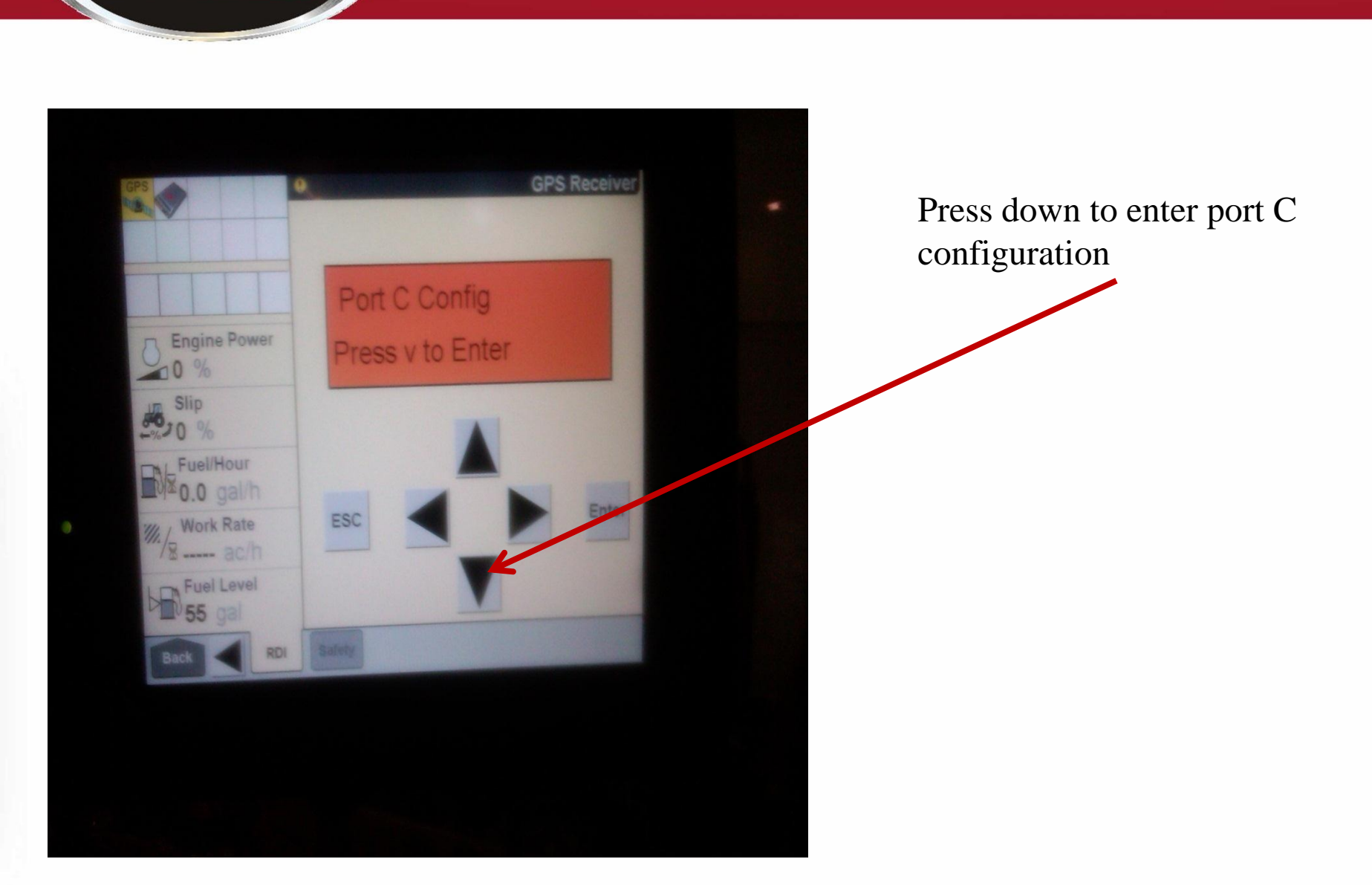

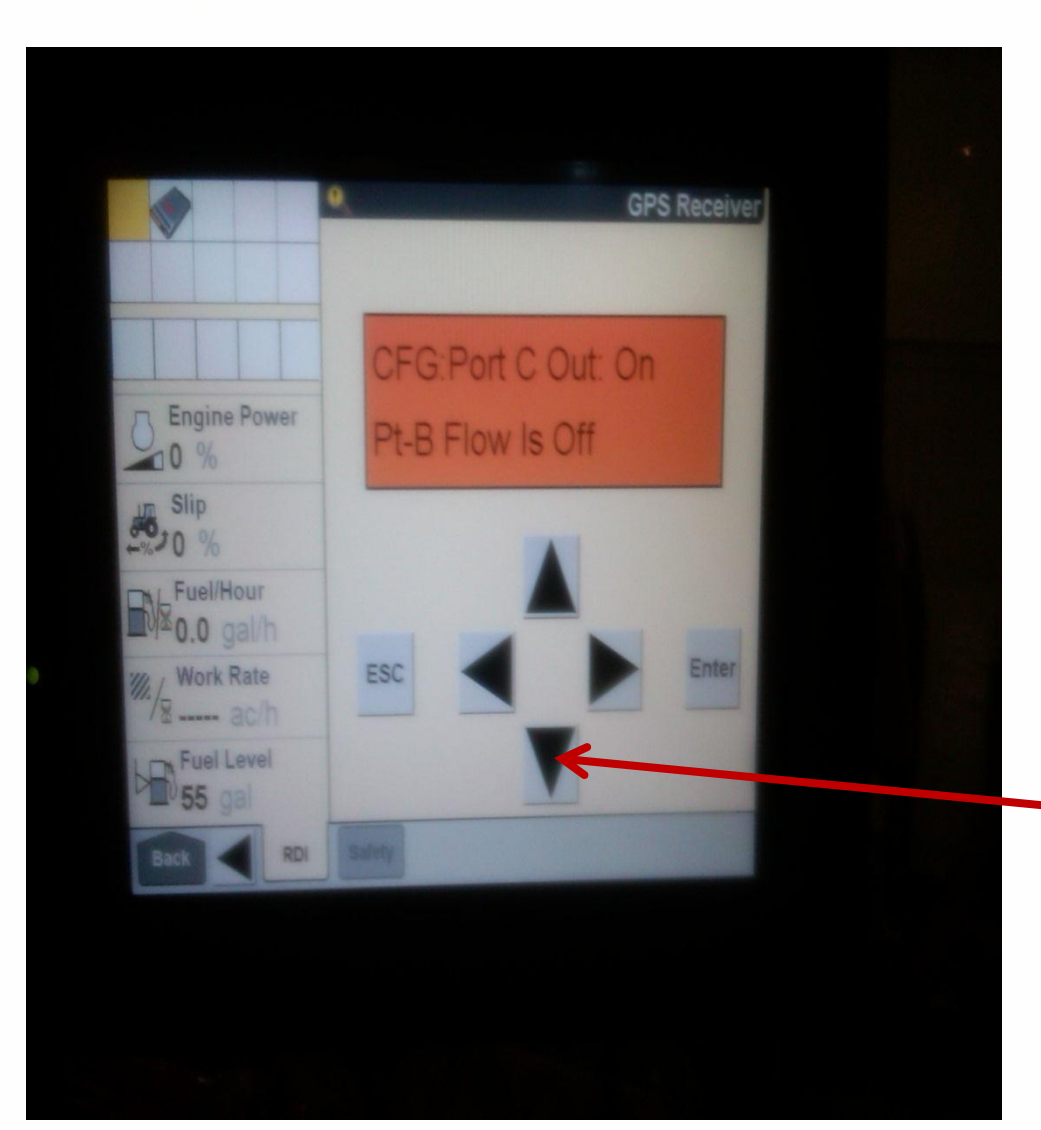

This page should be telling us that Port C out is On and that Port B flow is Off and this will be the proper configuration. If it is different press right, then up and then enter.

Next press the down arrow.

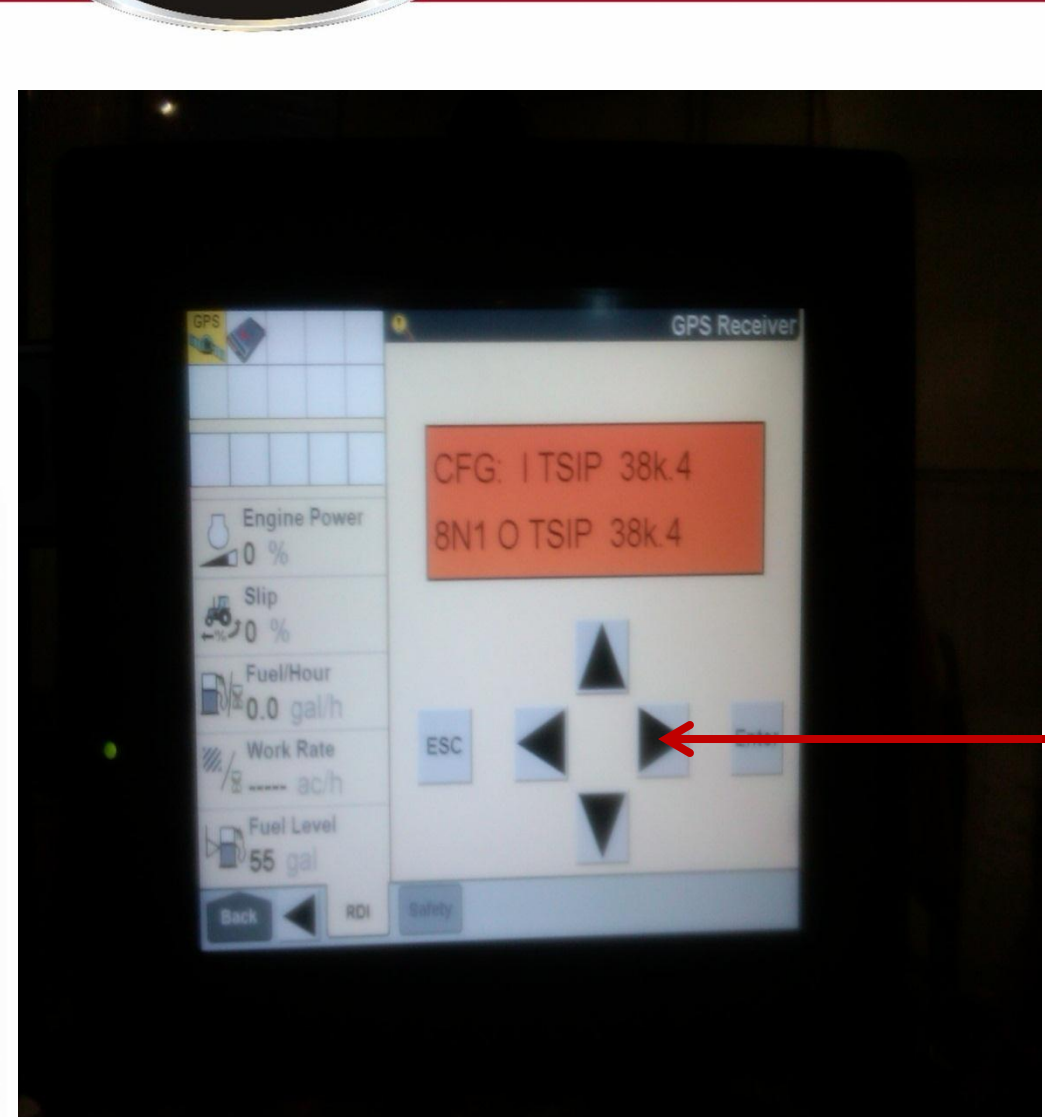

On this page we want to see I TSIP 38k.4 8N1 O NMEA 38k.4 If we don't have this we need to re-configure. Press the right arrow.

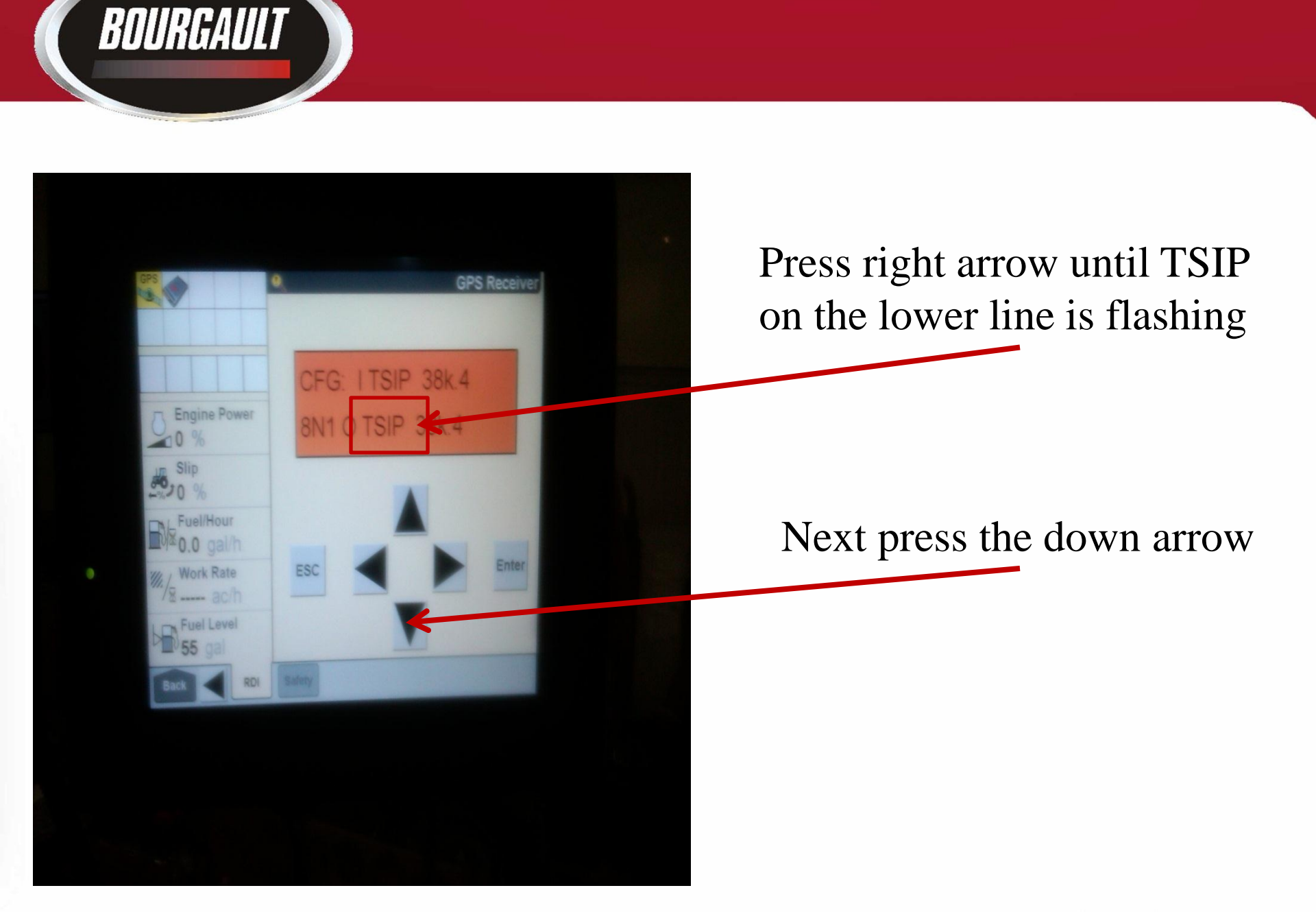

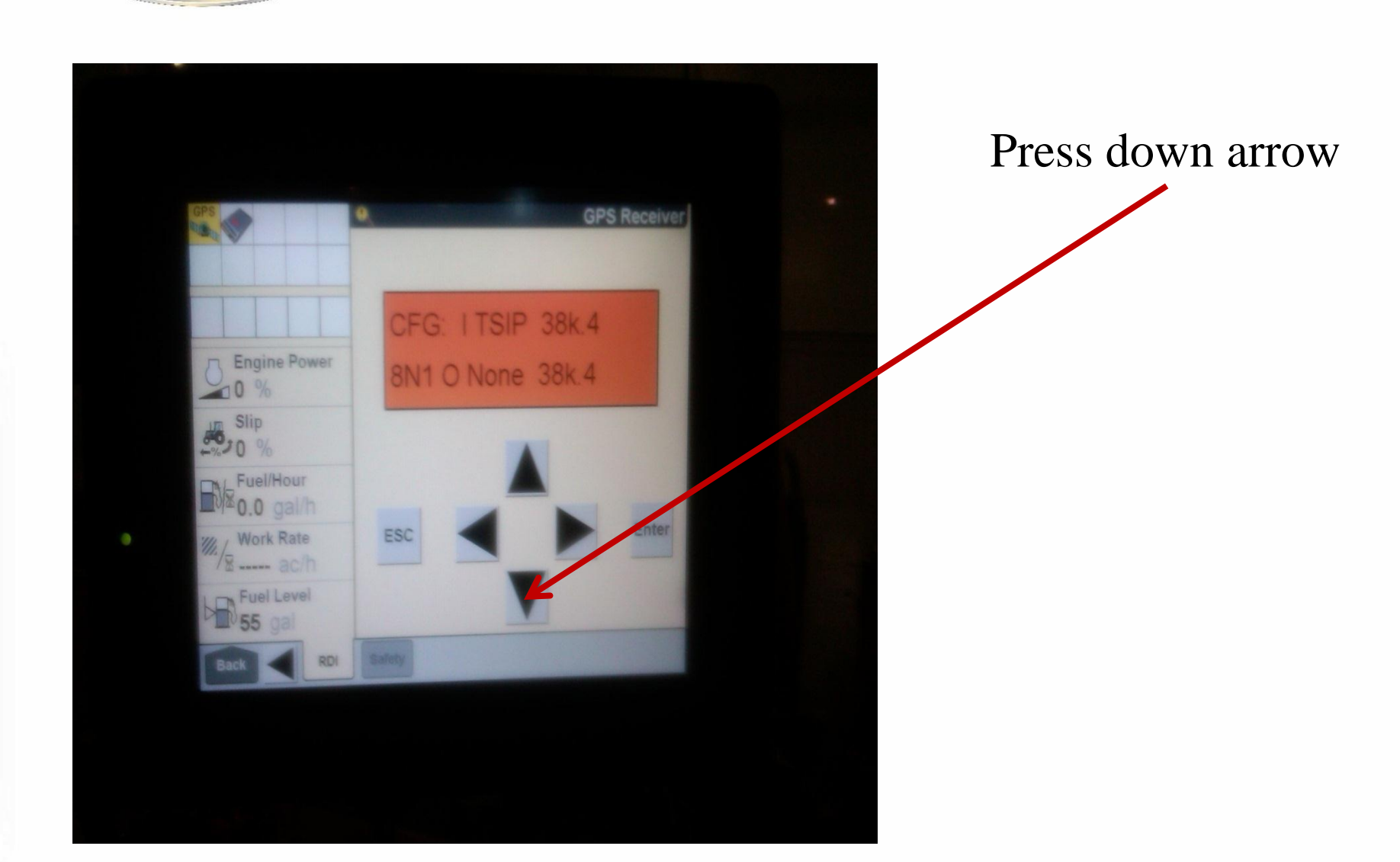

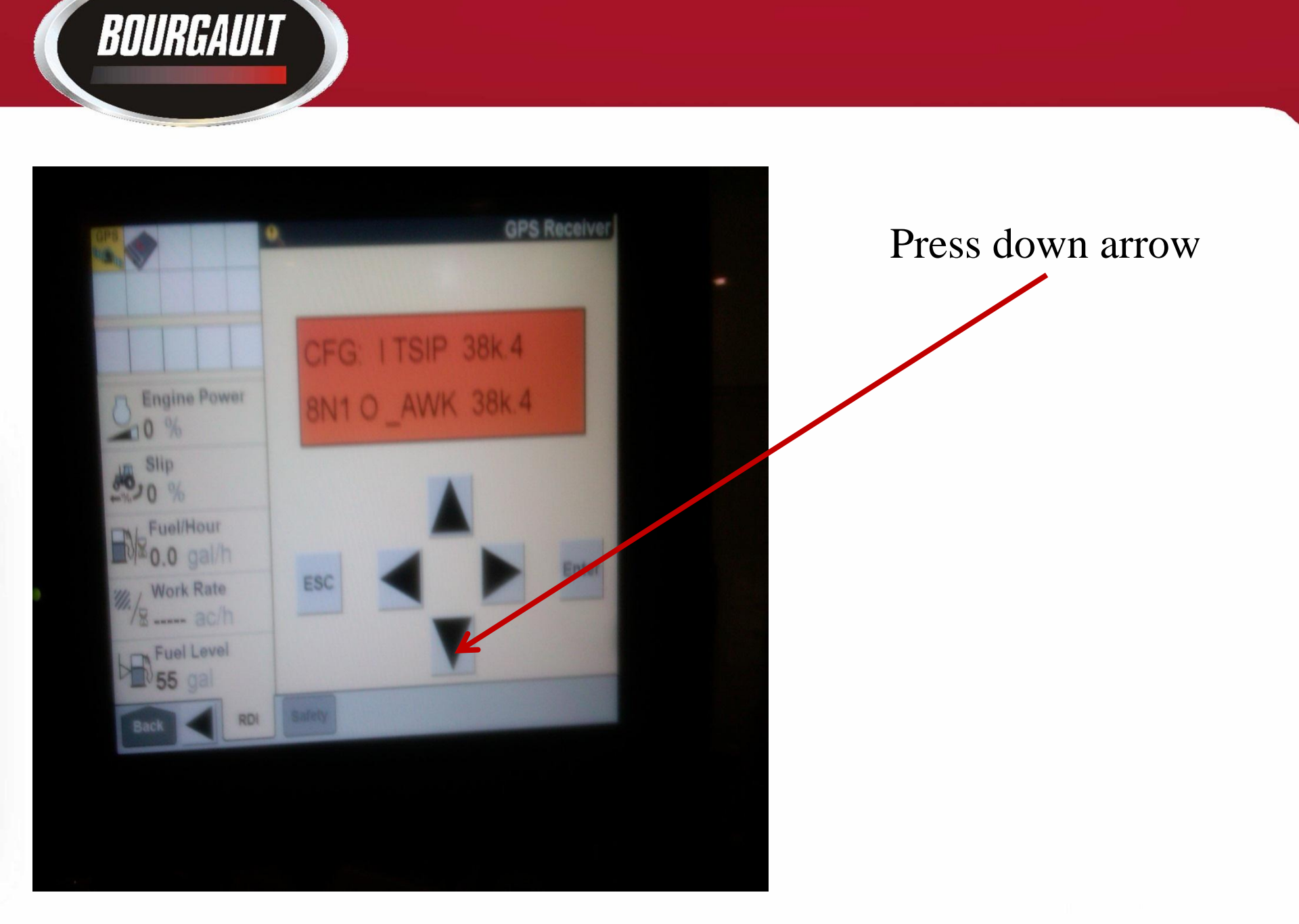

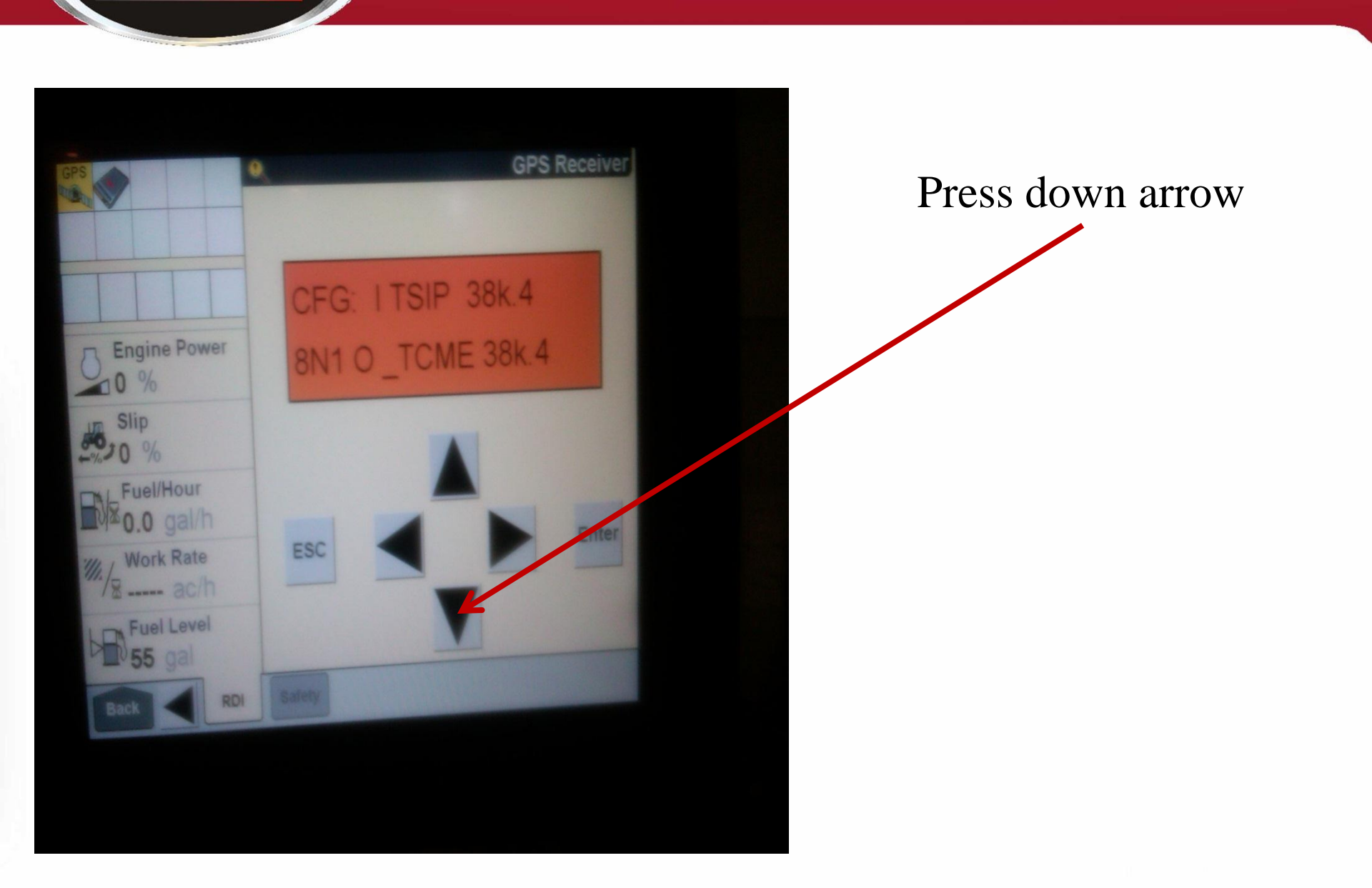

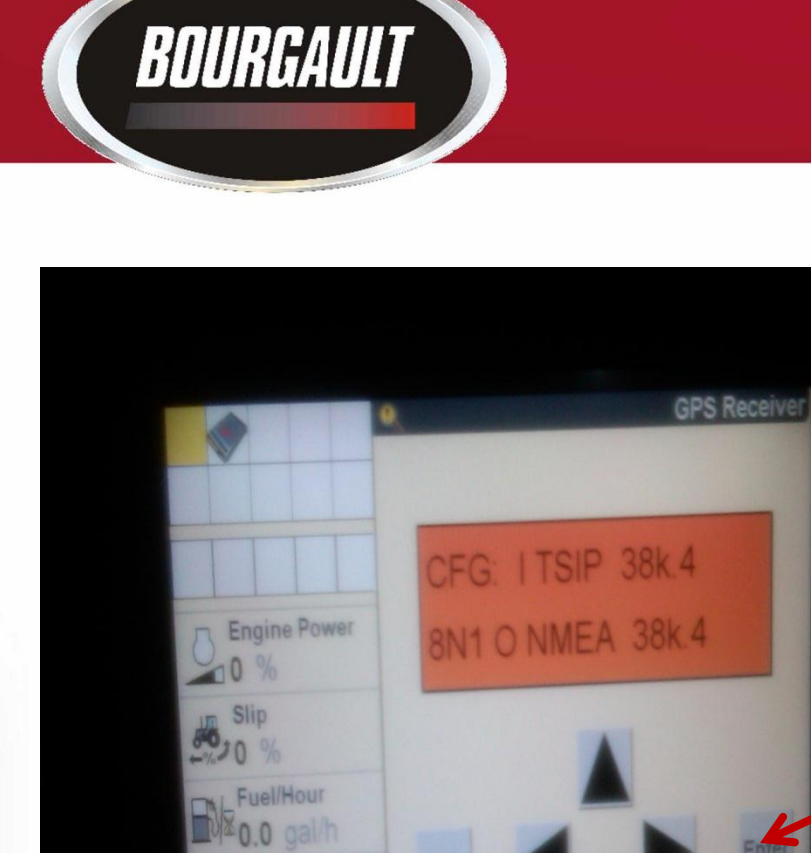

ESC

Work Rate

Fuel Level

RDI

# Once you have NMEA displayed press enter

Next press down arrow

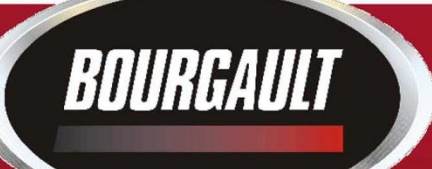

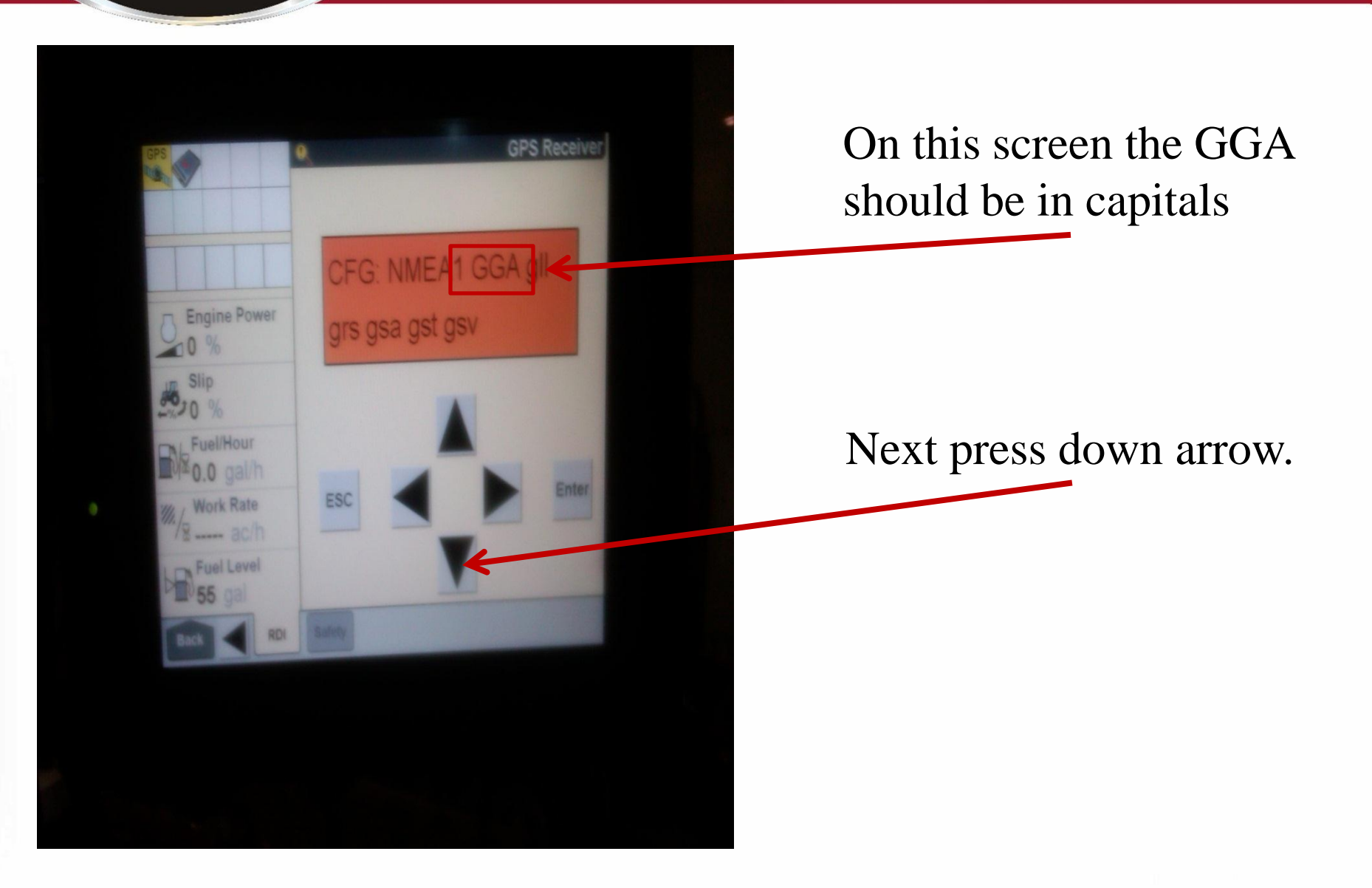

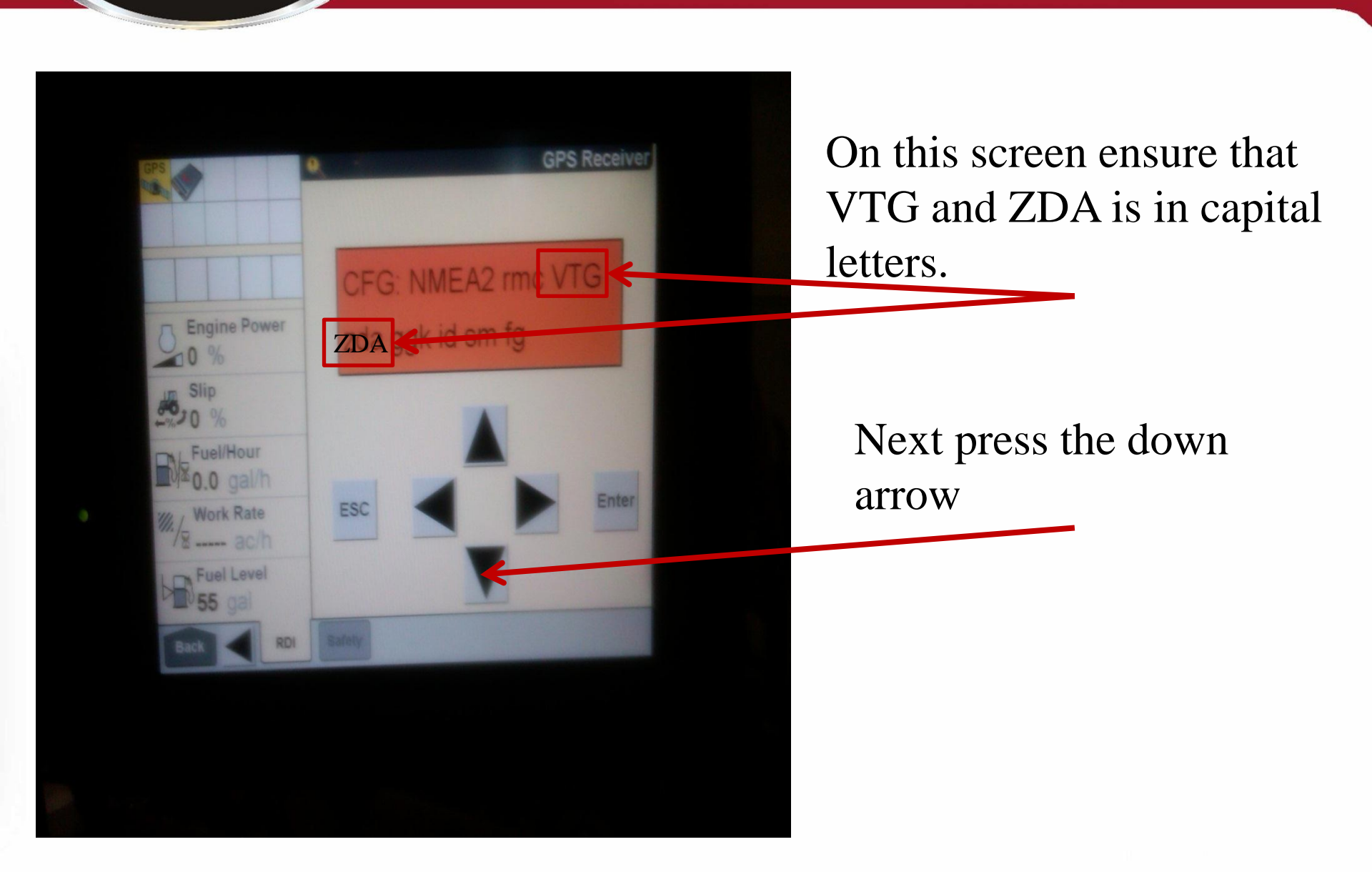

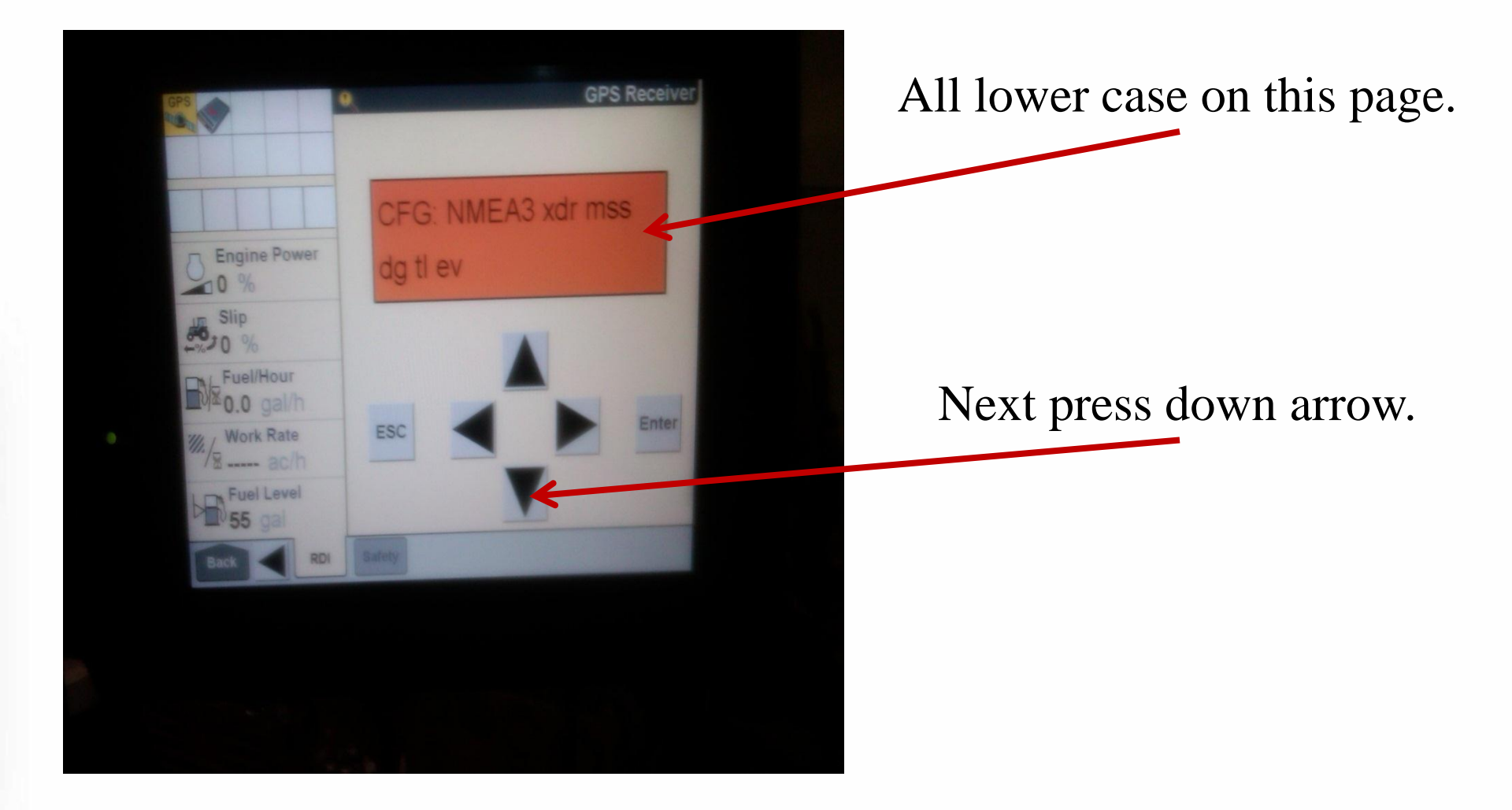

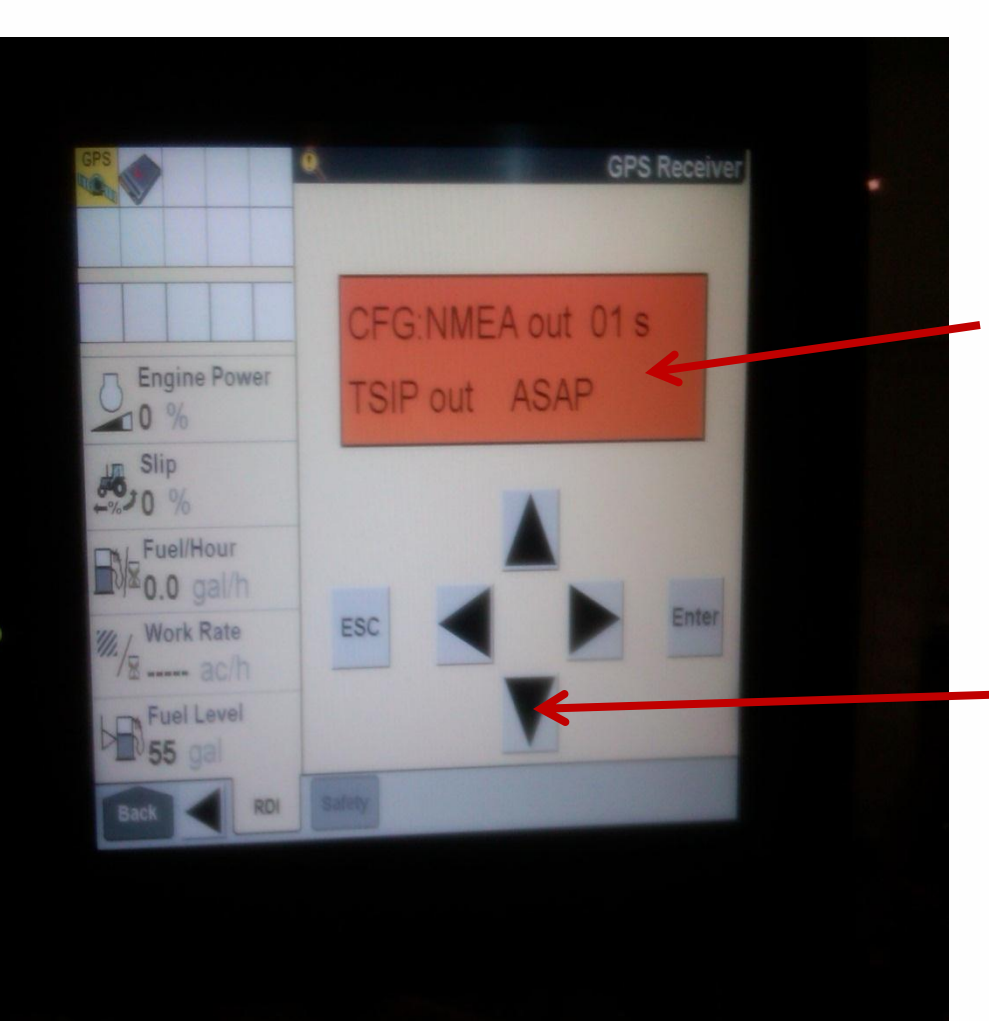

This page should look like this NMEA out 01 s TSIP out ASAP

Next press down arrow.

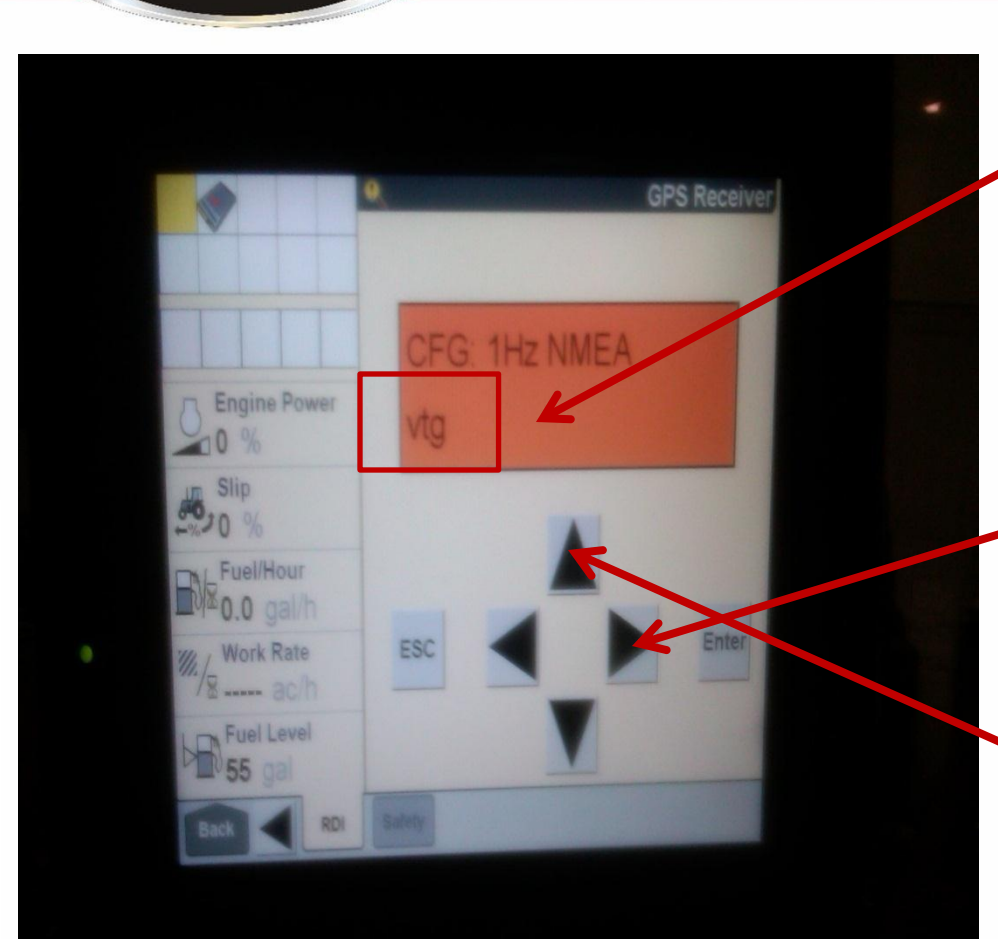

On this page VTG should be in capital letters.

## To get this press the right arrow

## Next press the up arrow

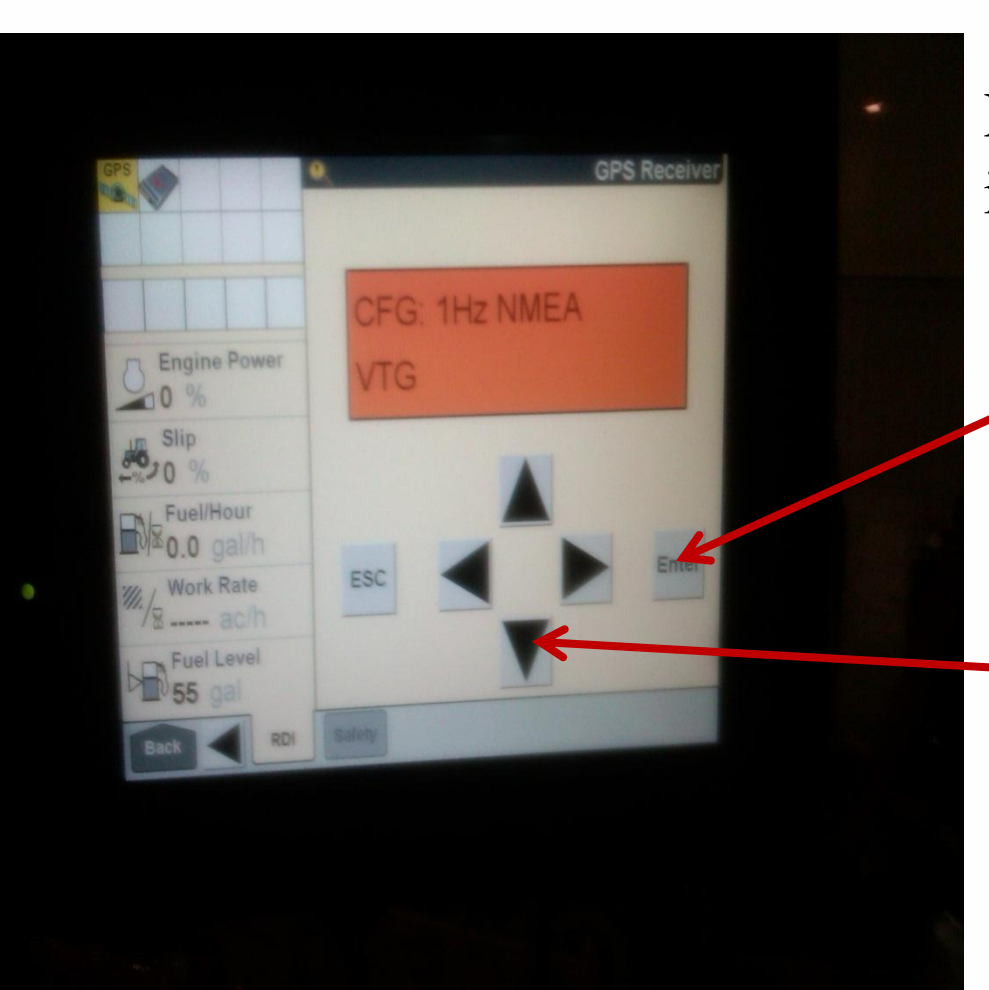

Press the enter to lock the VTG in capital letters.

Next press down arrow

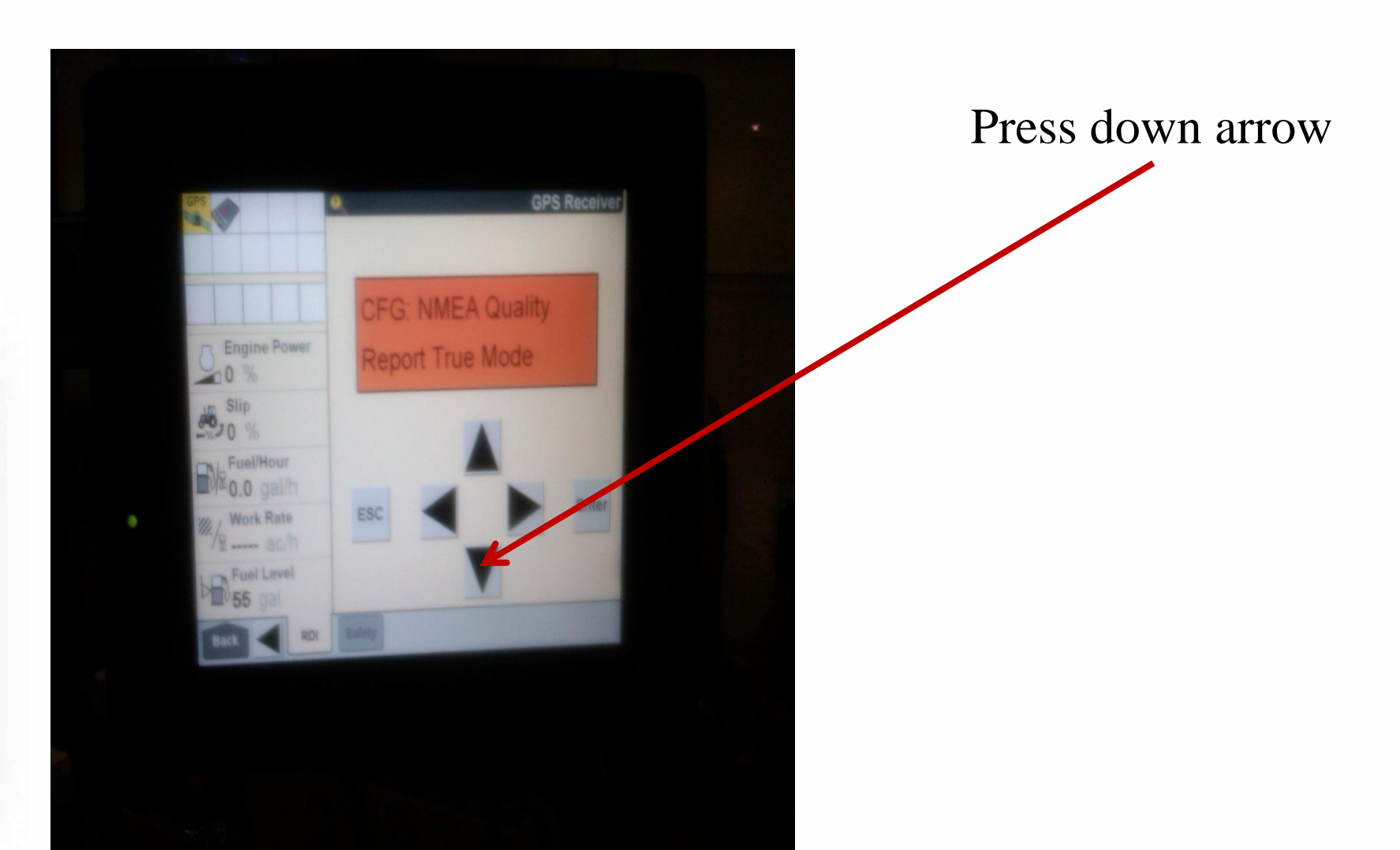

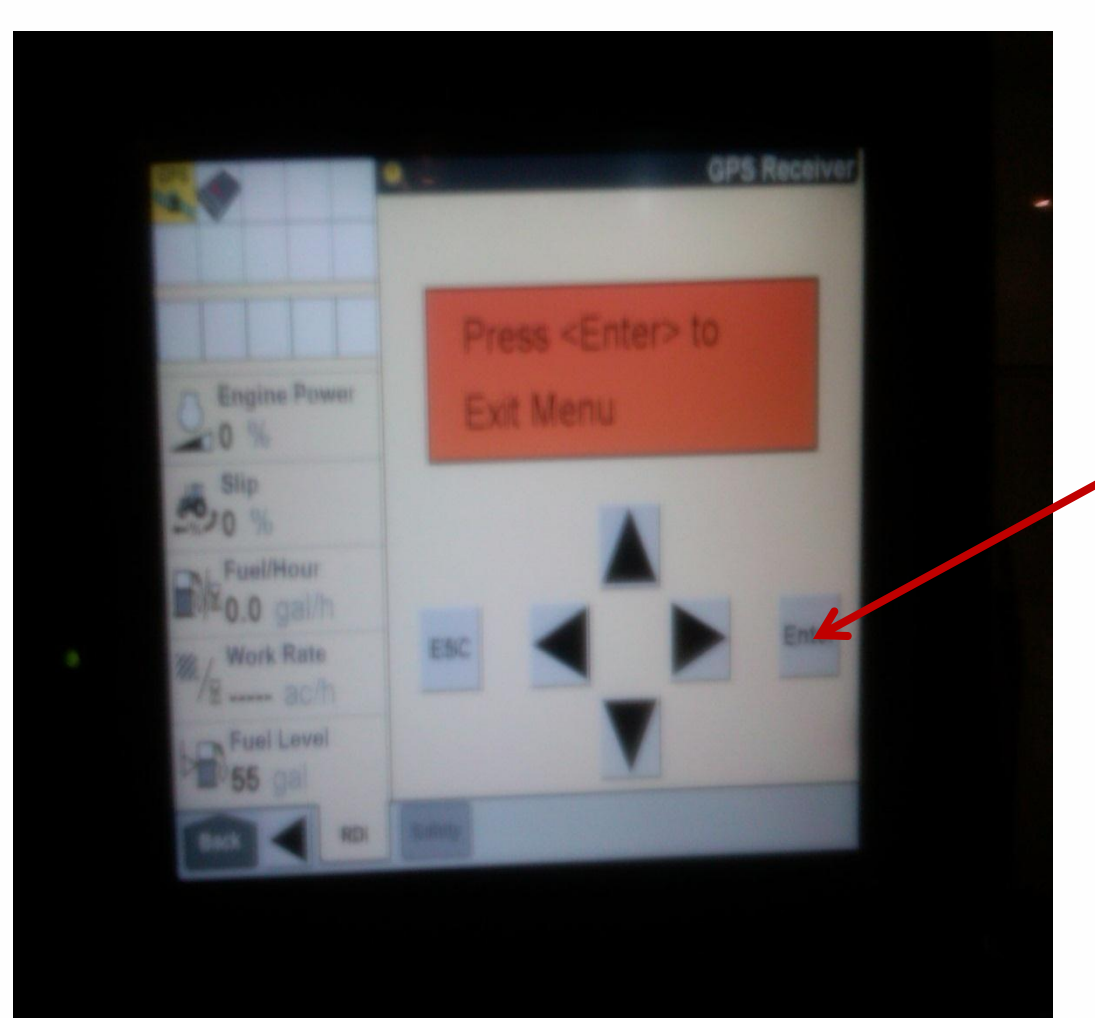

# Press the enter key to exit set-up

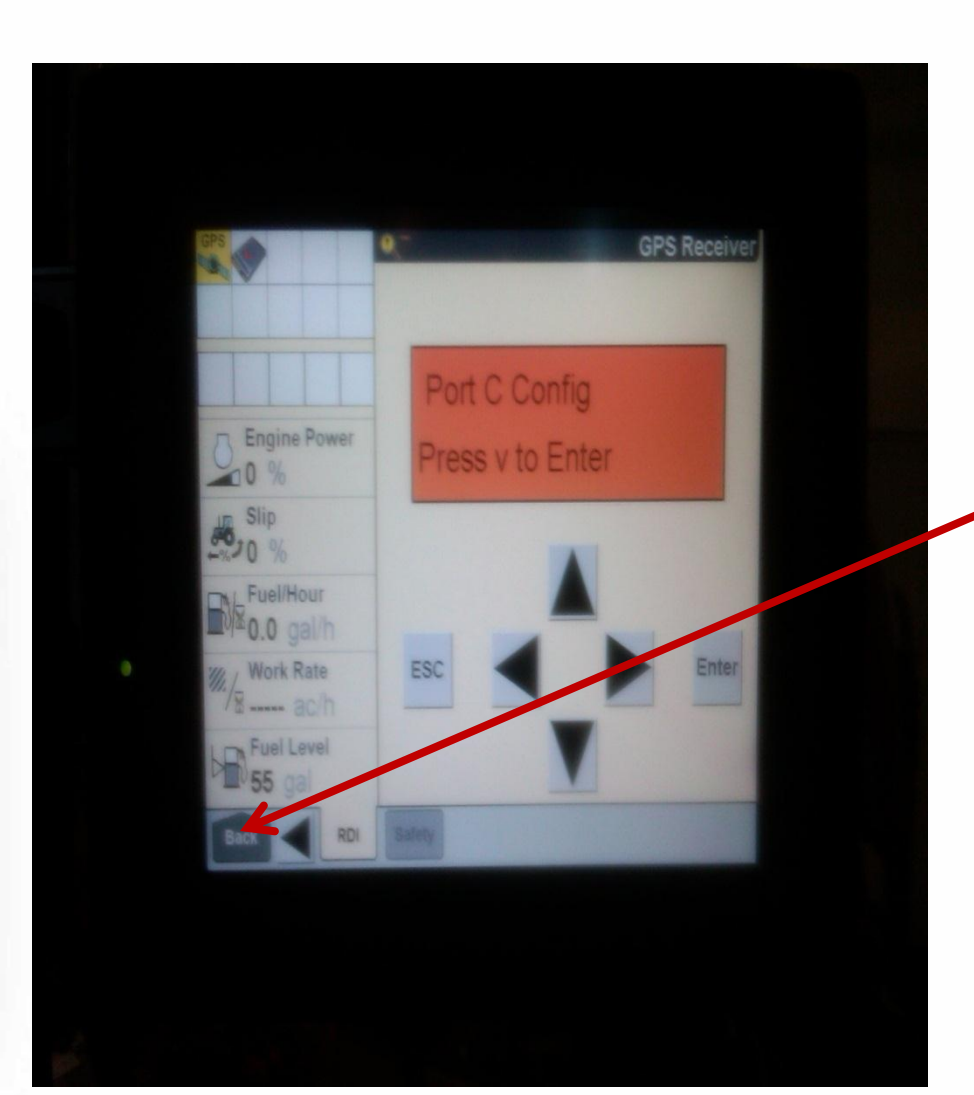

From here we need to go back to the main screen. We will touch on the Back button on the bottom left corner.

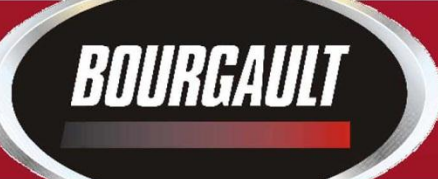

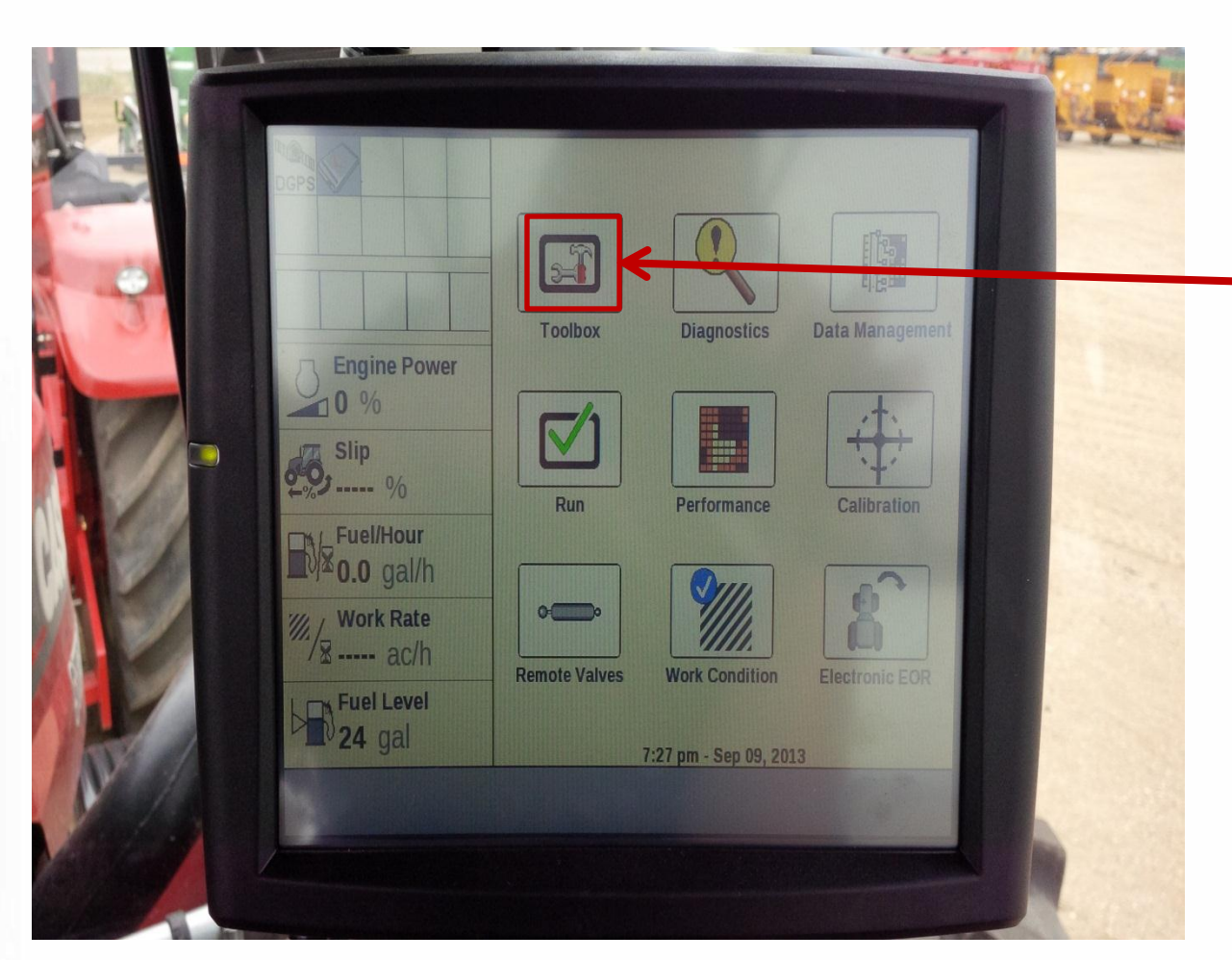

From the main screen we will go into the Toolbox.

Press on the toolbox button

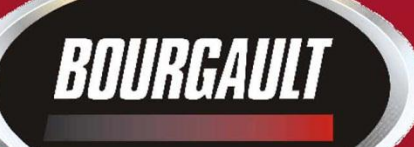

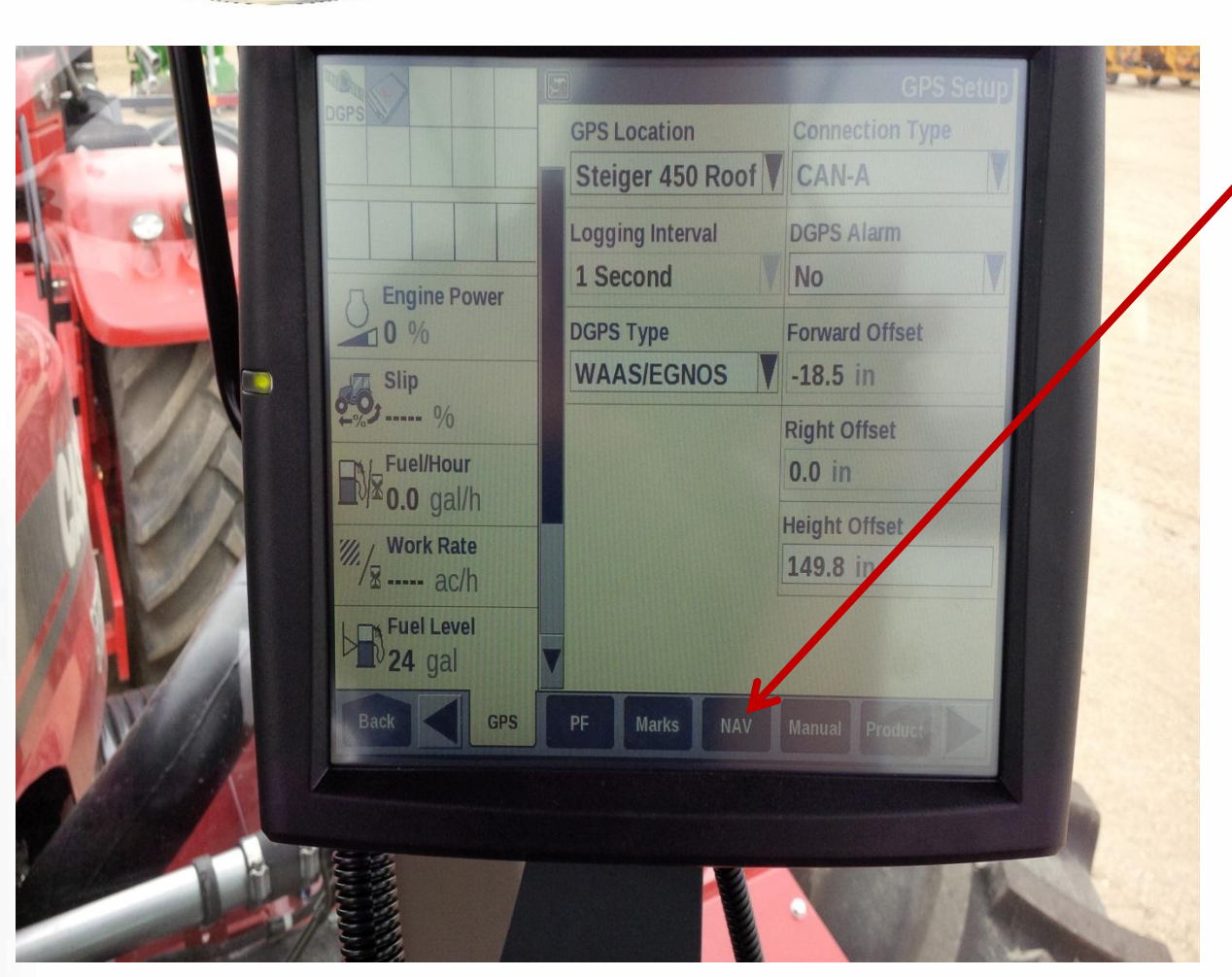

Scroll over to the NAV tab along the bottom of the screen.

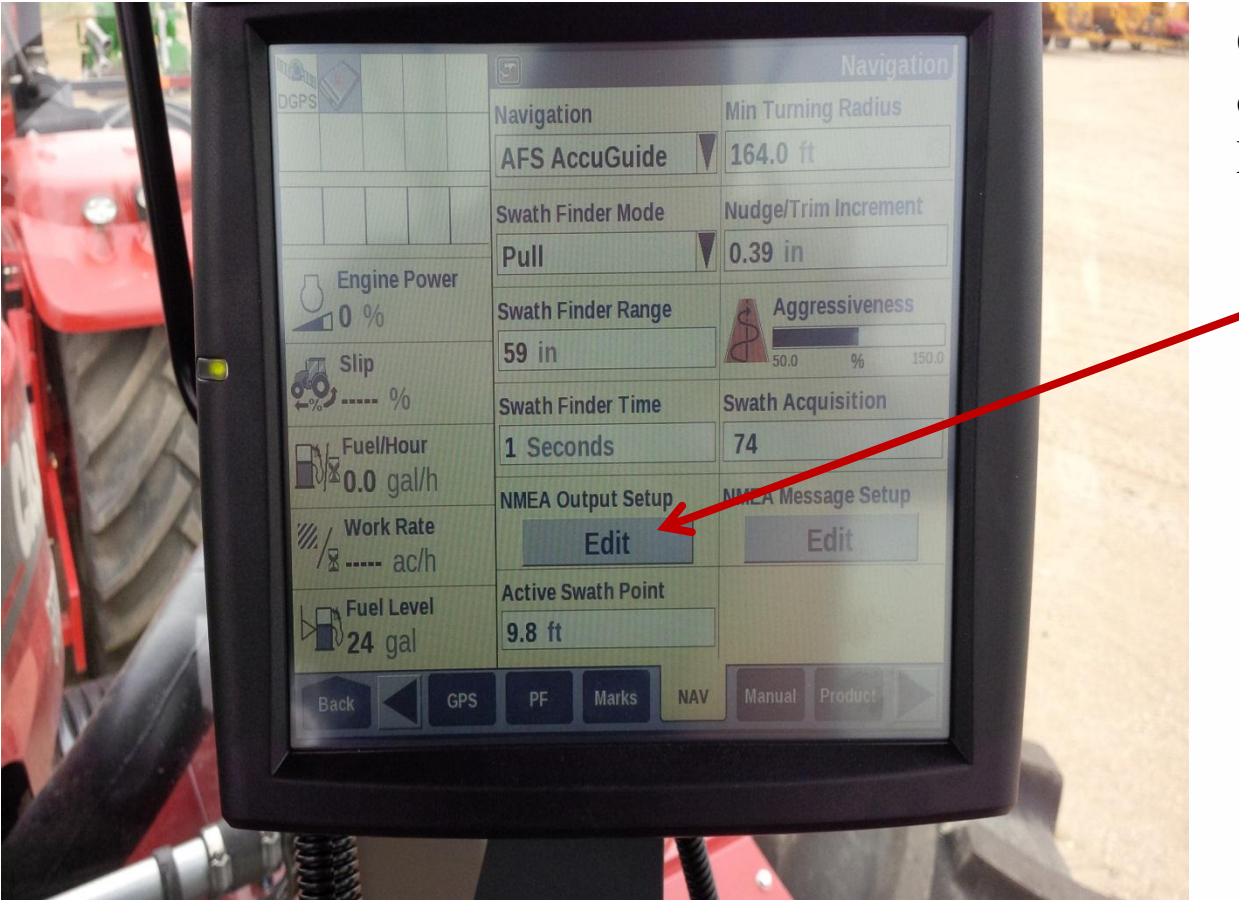

Once on the NAV tab, touch on the edit button below NMEA output setup

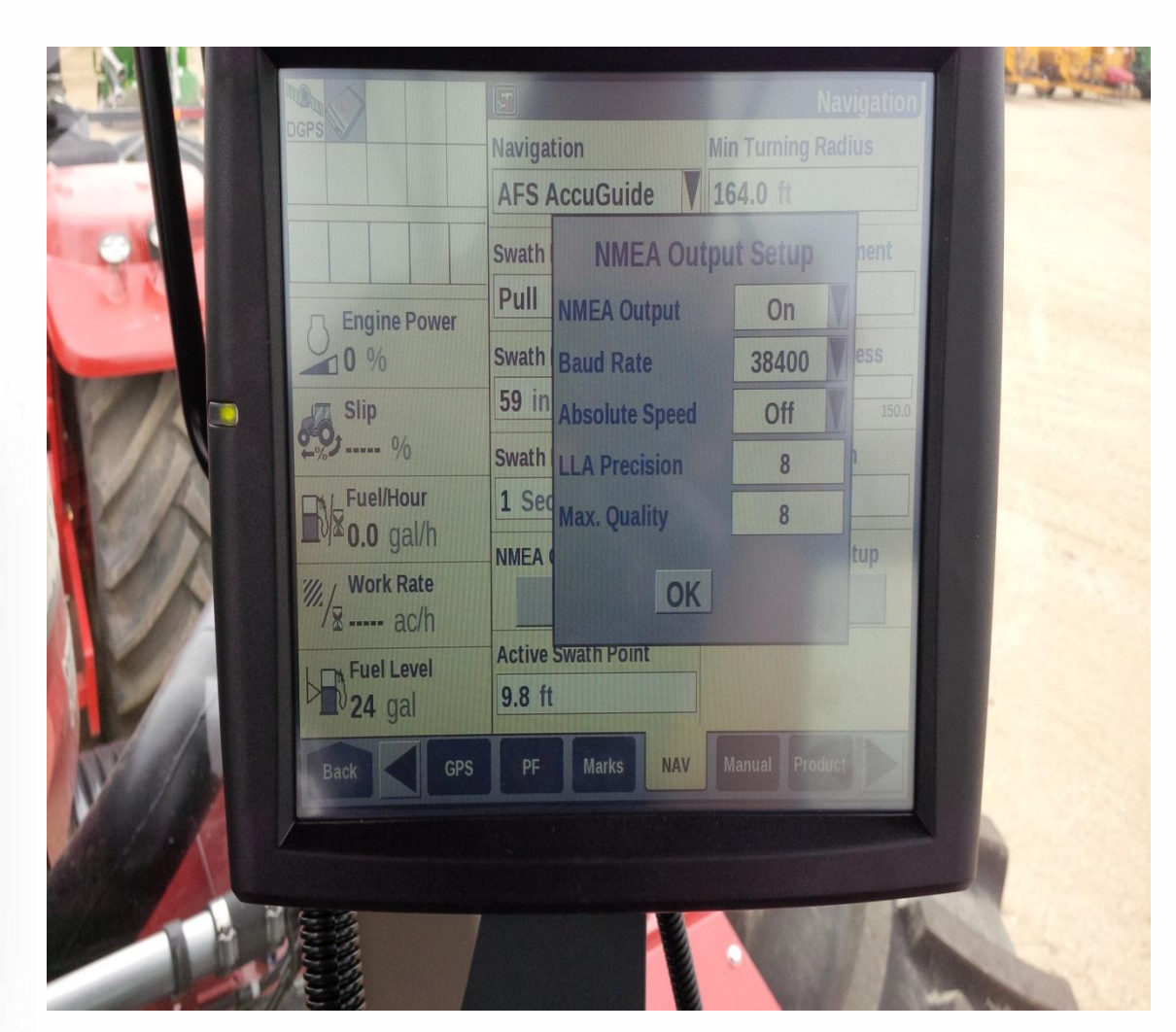

#### NMEA Output Setup

| NMEA output    | ON    |
|----------------|-------|
| Baud Rate      | 38400 |
| Absolute Speed | Off   |

Then press the OK button to go back.

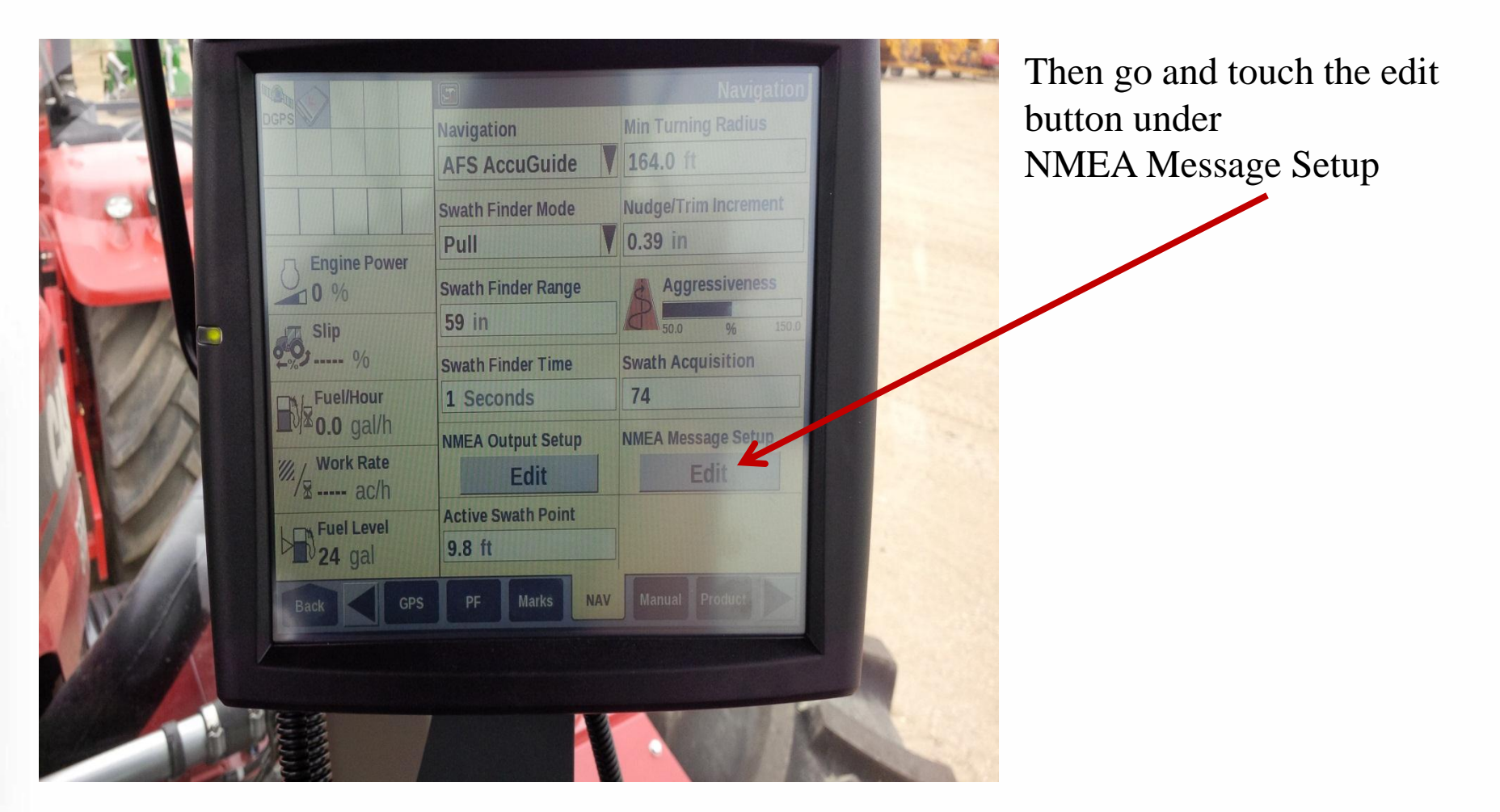

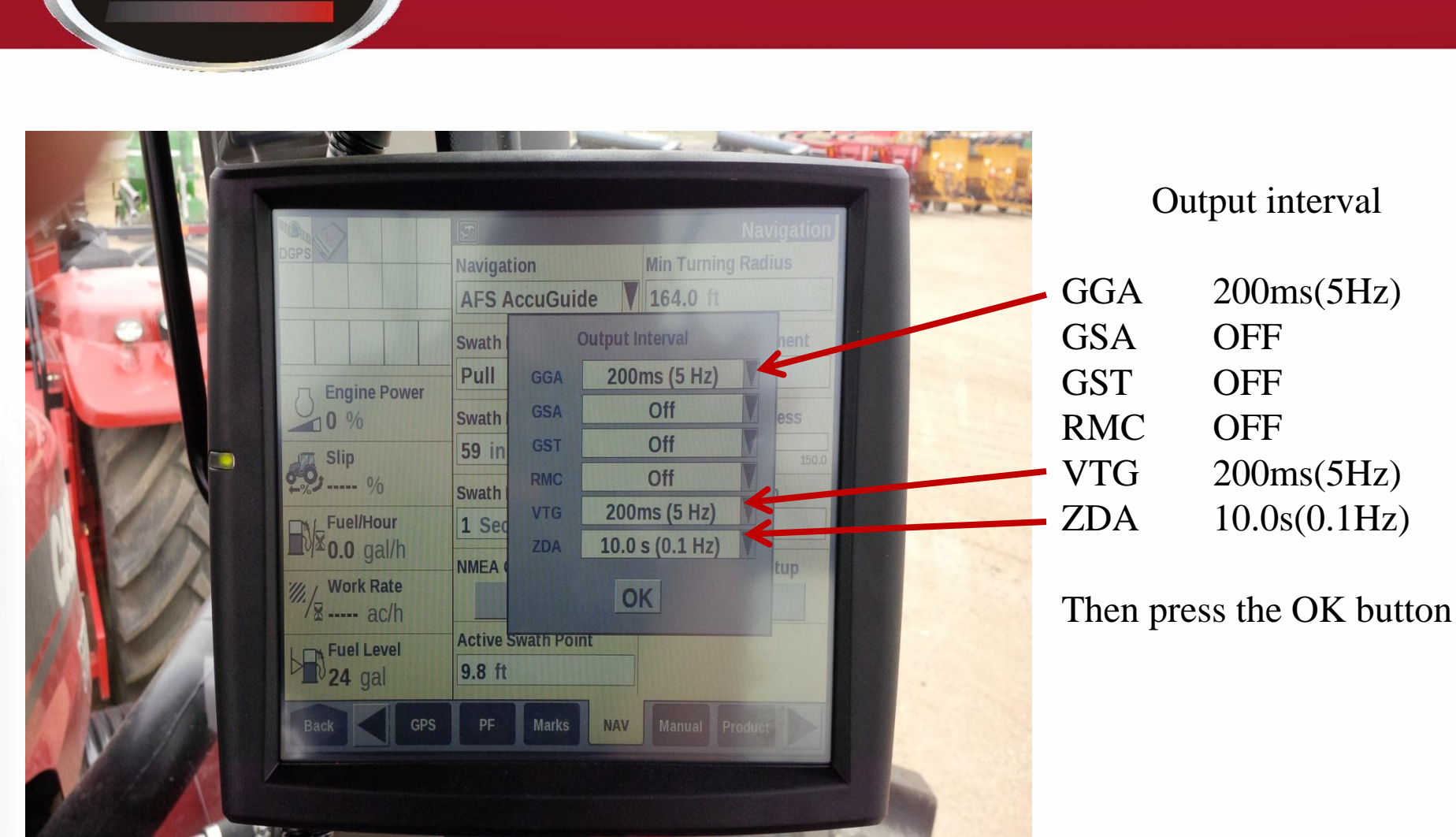

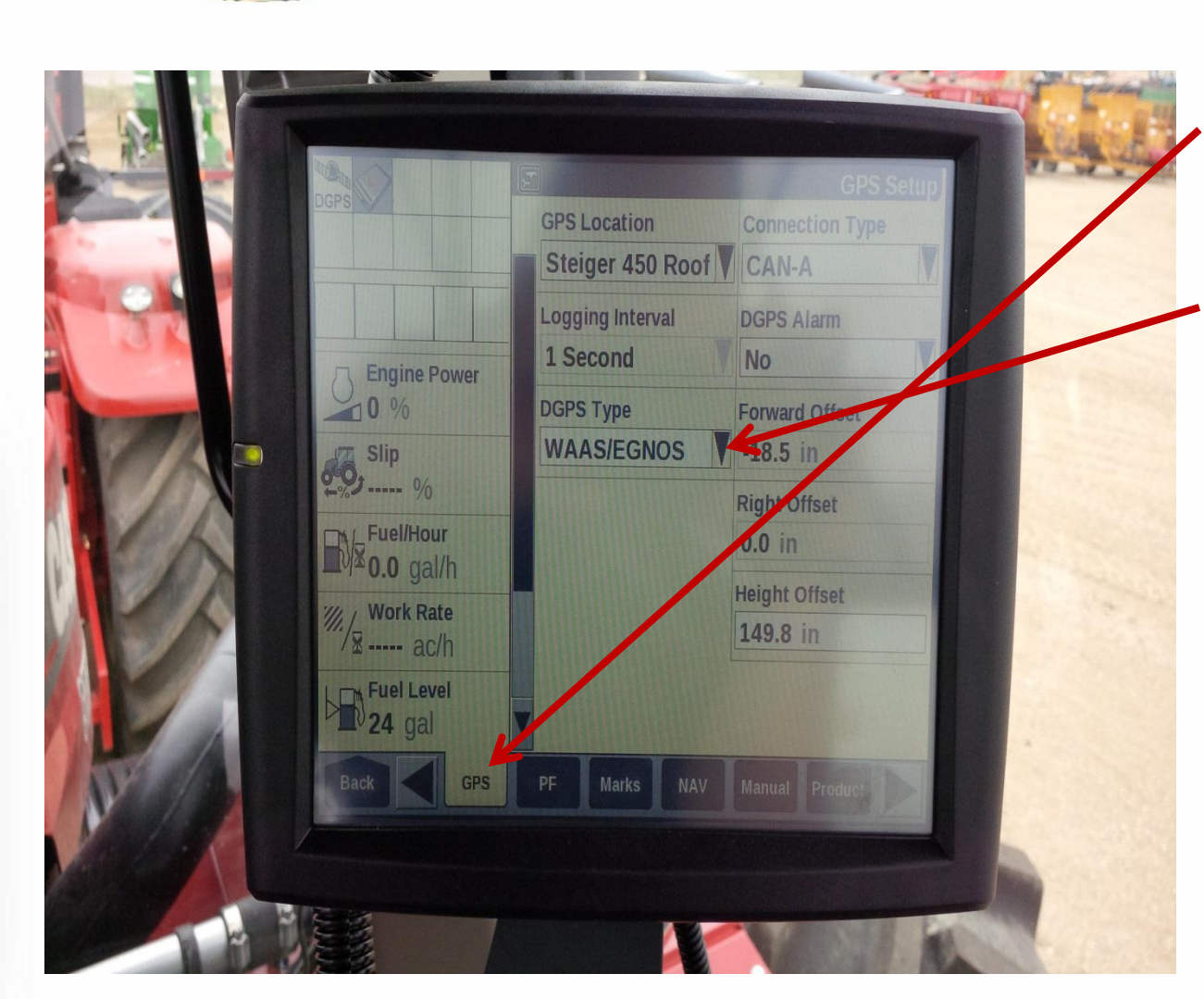

Scroll over to the GPS tab on the bottom of the screen.

You will need to go in and set up your DGPS type.

After this you have completed the pro 600 part.

Then you can finish the few simple X30 steps.

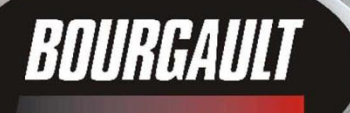

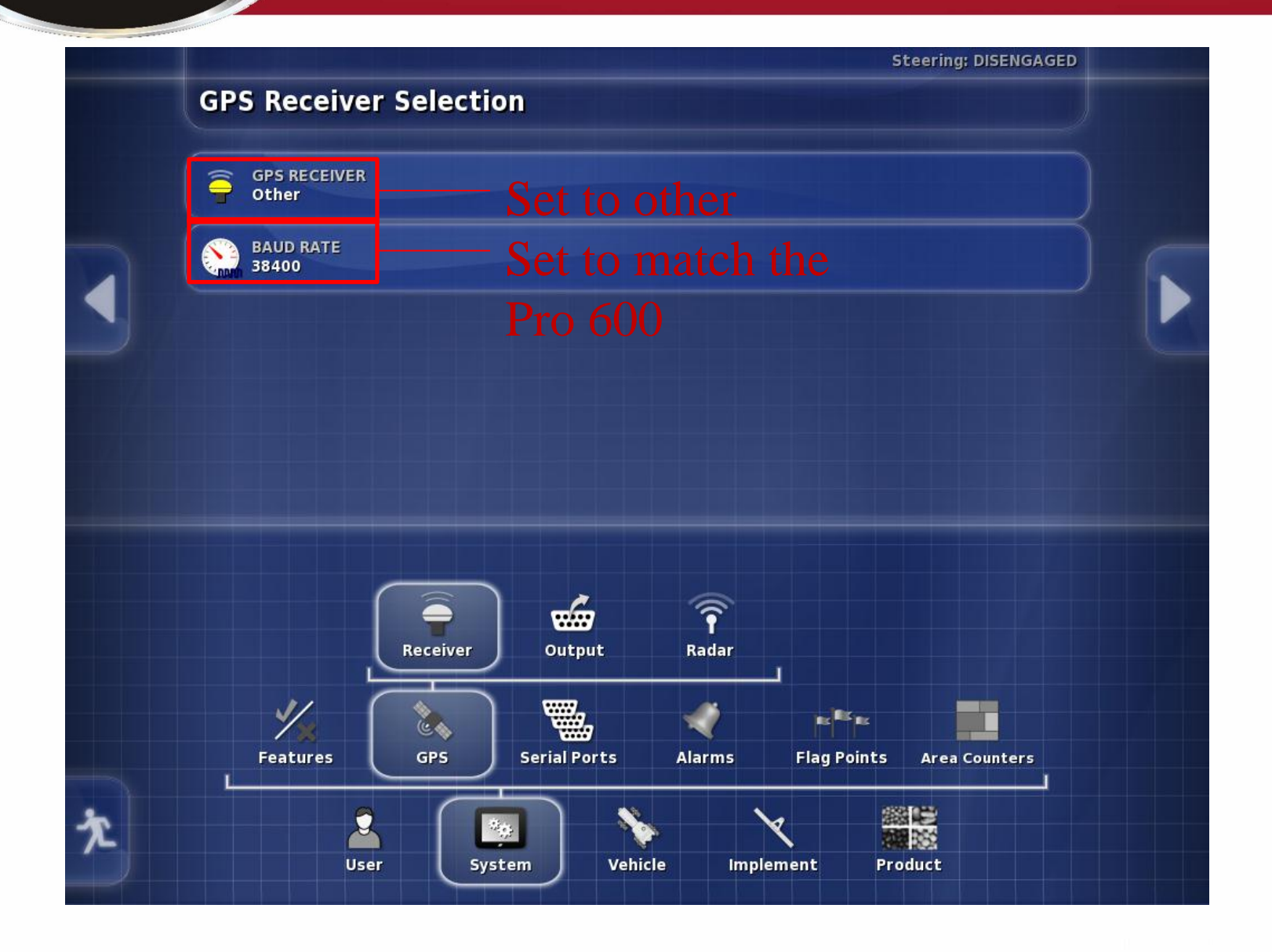

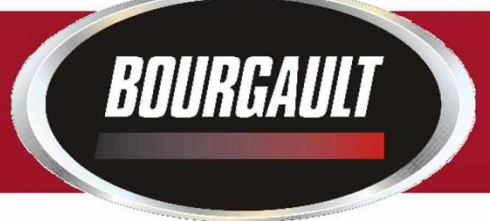

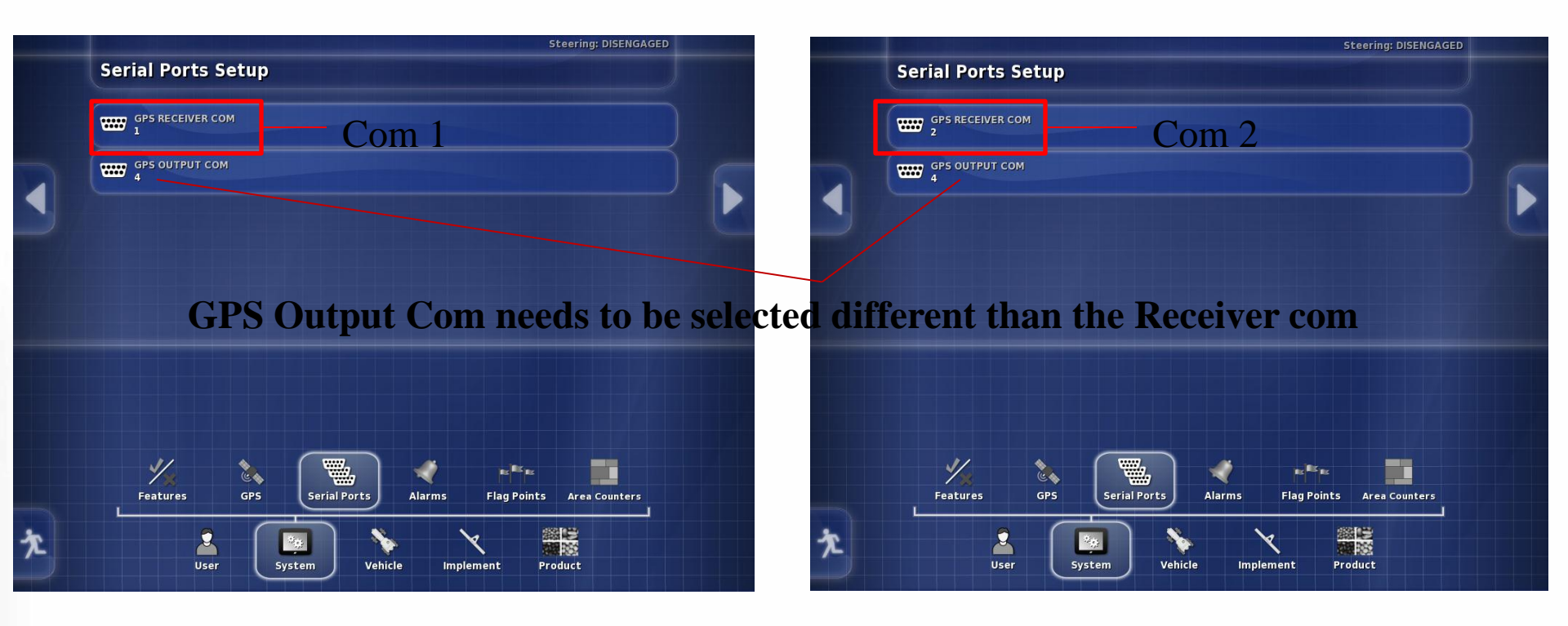

# Set to match the way the signal is being brought in.

- Com 1 with the gender changer
- Com 2 with the null modem